## **D-Link**<sup>®</sup>

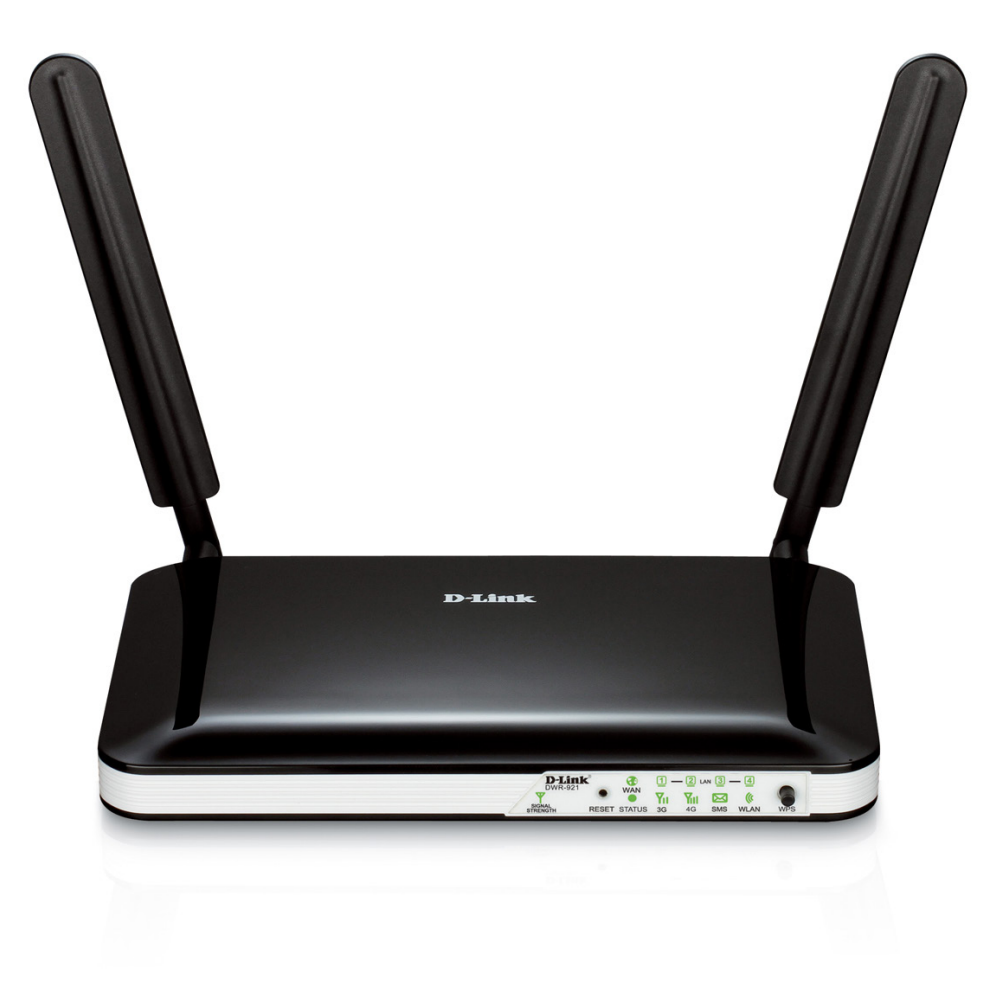

# Instrukcja obsługi

## **Router 4G LTE**

DWR-921

# Wstęp

D-Link zastrzega prawo do zmiany lub edycji dokumentu bez informowania osób trzecich lub firm.

## Znaki towarowe

Logo D-Link jest znakiem towarowym zarejestrowanym przez D-Link Corporation w Stanach Zjednoczonych i innych krajach. Wszystkie inne firmy lub nazwy produktów wymienione w niniejszym dokumencie są znakami towarowymi lub zastrzeżonymi znakami towarowymi wspomnianych firm.

Wszelkie prawa zastrzeżone przez D-Link Corporation, Inc. © 2013

Wszelkie prawa zastrzeżone. Niniejsza publikacja nie może być powielana w całości lub w części bez uprzedniej pisemnej zgody firmy D-Link Corporation, Inc.

## **Regulacje FCC**

Niniejsze urządzenie spełnia wymagania przedstawione w rozdziale 15. Przepisów FCC. Korzystanie z urządzenia podlega następującym warunkom: (1) Urządzenie nie może powodować szkodliwych zakłóceń. (2) Urządzenie musi przyjmować odbierane zakłócenia, w tym zakłócenia, które mogą powodować jego nieprawidłowe działanie.

Urządzenia zostały sprawdzone i uznane za zgodne z wymaganiami dotyczącymi urządzeń cyfrowych klasy B w nawiązaniu do części 15 Przepisów FCC. Wymagania opracowane zostały w celu zapewnienia należytej ochrony przed szkodliwym wpływem urządzeń stosowanych w warunkach domowych. Niniejsze urządzenia wytwarzają, używają i mogą emitować częstotliwość radiową. Jeśli urządzenia są zainstalowane i użytkowane niezgodnie z zaleceniami producenta, mogą emitować szkodliwe zakłócenia sygnałów radiowych. Nie można jednak zagwarantować, że w przypadku konkretnej instalacji zakłócenia nie wystąpią. Jeśli niniejsze urządzenia wywołują zakłócenia w odbiorze radiowym lub telewizyjnym, które można zidentyfikować poprzez wyłączenie i ponowne włączenie urządzenia, użytkownik powinien podjąć próbę usunięcia zakłóceń w następujący sposób:

- · Zmienić ustawienie lub położenie anteny odbiorczej.
- Zwiększyć odstęp pomiędzy urządzeniem a odbiornikiem.
- Podłączyć urządzenie do innego gniazda elektrycznego tak, aby był zasilany z innego obwodu niż odbiornik.
- Skonsultować się ze sprzedawcą lub technikiem RTV w celu uzyskania pomocy.

Urządzenie jest zgodne z ograniczeniami emisji promieniowania ustalonymi przez FCC dla środowiska niekontrolowanego. Urządzenie należy instalować i użytkować w odległości co najmniej 20 cm od ciała człowieka (odległość od anteny).

# Spis treści

| wstęp                                                                                                    | ,                                           |
|----------------------------------------------------------------------------------------------------|---------------------------------------------|
| Znaki towarowe                                                                                                    | i                                           |
| Regulacje FCC                                                                                                    | ii                                          |
|                                                                                                    |                                             |
| Przegląd produktu                                                                                                    | 1                                           |
| Zawartość opakowania                                                                                                    | 1                                           |
| Wymagania systemowe                                                                                                    | 1                                           |
| Wstęp                                                                                                    | 2                                           |
| Prezentacja urządzenia                                                                                                    | 3                                           |
| Tył urządzenia                                                                                                    | 3                                           |
| Przód urządzenia                                                                                                    | 4                                           |
| Diody LED                                                                                                    | 5                                           |
|                                                                                                    | _                                           |
| Instalacja                                                                                                    | 6                                           |
|                                                                                                    |                                             |
| Podłączenie do sieci                                                                                                    | 6                                           |
| Podłączenie do sieci<br>Uwagi dotyczące konfiguracji sieci bezprzewodowej                                                                                                    | 6<br>7                                      |
| Podłączenie do sieci<br>Uwagi dotyczące konfiguracji sieci bezprzewodowej<br>Konfiguracja                                                                                                    | 6<br>7<br>8                                 |
| Podłączenie do sieci<br>Uwagi dotyczące konfiguracji sieci bezprzewodowej<br>Konfiguracja<br>Konfiguracja przez przeglądarkę                                                                                                    | 6<br>7<br><b>8</b><br>8                     |
| Podłączenie do sieci<br>Uwagi dotyczące konfiguracji sieci bezprzewodowej<br>Konfiguracja<br>Konfiguracja przez przeglądarkę                                                                                                    | 6<br>7<br><b>8</b><br>8<br>9                |
| Podłączenie do sieci<br>Uwagi dotyczące konfiguracji sieci bezprzewodowej<br>Konfiguracja<br>Konfiguracja przez przeglądarkę<br>Instalacja                                                                                                    | 6<br>7<br><b>8</b><br>8<br>9<br>9           |
| Podłączenie do sieci<br>Uwagi dotyczące konfiguracji sieci bezprzewodowej<br><b>Konfiguracja</b><br>Konfiguracja przez przeglądarkę<br>Instalacja<br>Internet<br>Kreator połączenia z Internetem                                                                                                    | 6<br>7<br><b>8</b><br>8<br>9<br>9<br>9      |
| Podłączenie do sieci<br>Uwagi dotyczące konfiguracji sieci bezprzewodowej<br><b>Konfiguracja</b><br>Konfiguracja przez przeglądarkę<br>Instalacja<br>Internet<br>Kreator połączenia z Internetem<br>Ręczna konfiguracja                                                                                | 6<br>7<br>8<br>8<br>9<br>9<br>9<br>2        |
| Podłączenie do sieci<br>Uwagi dotyczące konfiguracji sieci bezprzewodowej<br>Konfiguracja przez przeglądarkę<br>Instalacja<br>Internet<br>Kreator połączenia z Internetem<br>Ręczna konfiguracja                                                                                                    | 6<br>7<br><b>8</b><br>8<br>9<br>9<br>2<br>2 |
| Podłączenie do sieci<br>Uwagi dotyczące konfiguracji sieci bezprzewodowej<br>Konfiguracja przez przeglądarkę<br>Instalacja<br>Internet<br>Kreator połączenia z Internetem<br>Ręczna konfiguracja<br>Statyczne IP                                                                                       | 67<br>88999223                              |
| Podłączenie do sieci<br>Uwagi dotyczące konfiguracji sieci bezprzewodowej<br>Konfiguracja przez przeglądarkę<br>Konfiguracja przez przeglądarkę<br>Instalacja<br>Internet<br>Kreator połączenia z Internetem<br>Ręczna konfiguracja<br>Połączenie z Internetem<br>Statyczne IP                         | 67<br>889992234                             |
| Podłączenie do sieci<br>Uwagi dotyczące konfiguracji sieci bezprzewodowej<br>Konfiguracja przez przeglądarkę<br>Konfiguracja przez przeglądarkę<br>Instalacja<br>Internet<br>Kreator połączenia z Internetem<br>Ręczna konfiguracja<br>Połączenie z Internetem<br>Statyczne IP<br>Dynamiczne IP (DHCP) | 67<br><b>8</b><br>899922345                 |

| PPTP17                                |
|---------------------------------------|
| L2TP19                                |
| 3G/4G20                               |
| Ustawienia sieci bezprzewodowej       |
| Kreator połączenia bezprzewodowego22  |
| Ręczna konfiguracja połączenia        |
| bezprzewodowego24                     |
| Ustawienia sieci bezprzewodowej25     |
| Zabezpieczenia sieci bezprzewodowej26 |
| Wi-Fi Protected Setup (WPS)29         |
| Ustawienia sieci31                    |
| Ustawienia routera31                  |
| Ustawienia serwera DHCP32             |
| Usługa wiadomości33                   |
| Skrzynka SMS33                        |
| Pisanie wiadomości34                  |
| Zaawansowane35                        |
| Virtual Server35                      |
| Application Rules37                   |
| Silnik QoS38                          |
| Filtracja adresów MAC39               |
| Filtracja adresów URL40               |
| Filtr Wychodzący41                    |
| Filtr Przychodzący42                  |
| SNMP43                                |
| Routing44                             |

| Zaawansowane ustawienia Wi-Fi         | 45         |
|---------------------------------------|------------|
| Zaawansowane ustawienia sieci         | 46         |
| Skanowanie sieci                      | 47         |
| Narzędzia                             | 48         |
| Admin                                 | 48         |
| Czas                                  | 49         |
| Syslog                                | 50         |
| Ustawienia E-mail                     | 51         |
| System                                | 52         |
| Oprogramowanie                        | 53         |
| Dynamiczne DNS                        | 54         |
| Sprawdzanie systemu                   | 55         |
| Kalendarz zdarzeń                     | 56         |
| Status                                | 57         |
| Informacje o urządzeniu               | 57         |
| Log                                   | 58         |
| Statystyki                            | 59         |
| Sieć bezprzewodowa                    | 60         |
| Wsparcie techniczne                   | 61         |
|                                       | <b>6</b> 2 |
| Połączenie z siecią bezprzewodową     | 62         |
| Windows /                             | 62         |
| Konfiguracja zabezpieczen sieci wi-Fi | 64         |
| Windows Vista <sup>m</sup>            | 6/         |
| Konfiguracja zabezpieczen sieci Wi-Fi | 68         |
| WINDOWS XP                            | 70         |
|                                       | /1         |
| Konfiguracja WPA-PSK                  | 73         |

| Najczęstsze problemy75        |    |  |
|-------------------------------|----|--|
| Sieć bezprzewodowa            | 77 |  |
| Czym jest sieć bezprzewodowa? | 78 |  |
| Porady                        | 80 |  |
| Tryby sieci bezprzewodowej    | 81 |  |
| Siec przewodowa               | 82 |  |
| Sprawdzanie adresacji IP      | 82 |  |
| Ręczne ustawienie adresu IP   | 83 |  |
| Specyfikacja techniczna       | 84 |  |

# Przegląd produktu Zawartość opakowania

- Router D-Link DWR-921 4G LTE
- Zasilacz
- Instrukcja obsługi na płycie CD oraz gwarancja
- Dwie (2) anteny
- **UWAGA:** Korzystanie z zasilacza o innym napięciu może spowodować trwałe uszkodzenie routera DWR-921. Jednocześnie powoduje to utratę gwarancji. Zalecane jest korzystanie z oryginalnego zasilacza, który dołączony jest do produktu.

## Wymagania systemowe

- Kompatybilna karta (U)SIM od operatora
- Komputer z systemem operacyjnym Windows, Mac OS lub Linux z zainstalowaną kartą sieciową
- Przeglądarka Internet Explorer 6 lub Firefox 7 (do konfiguracji)

## Wstęp

Router D-Link 4G LTE umożliwia użytkownikom dostęp do szerokopasmowej sieci bezprzewodowej. Kiedy router zostanie połączony z siecią, użytkownik ma możliwość transmisji danych, pobierania plików oraz wysyłania wiadomości SMS. Wystarczy włożyć kartę SIM UMTS/HSUPA do routera, aby współdzielić Internetowe połączenie 3G/4G przy wykorzystaniu bezpiecznego połączenia bezprzewodowego 802.11n lub wykorzystując jeden z czterech dostępnych portów 10/100 Ethernet.

Zalecane jest zabezpieczenie sieci bezprzewodowej przy użyciu szyfrowania WPA/WPA2. Router DWR-921 wykorzystuje aktywną zaporę sieciową (SPI oraz NAT) w celu wykrycia oraz zablokowania potencjalnego zagrożenia płynącego z Internetu, włączając w to filtrowanie adresów MAC wewnątrz sieci.

## Prezentacja urządzenia Tył urządzenia

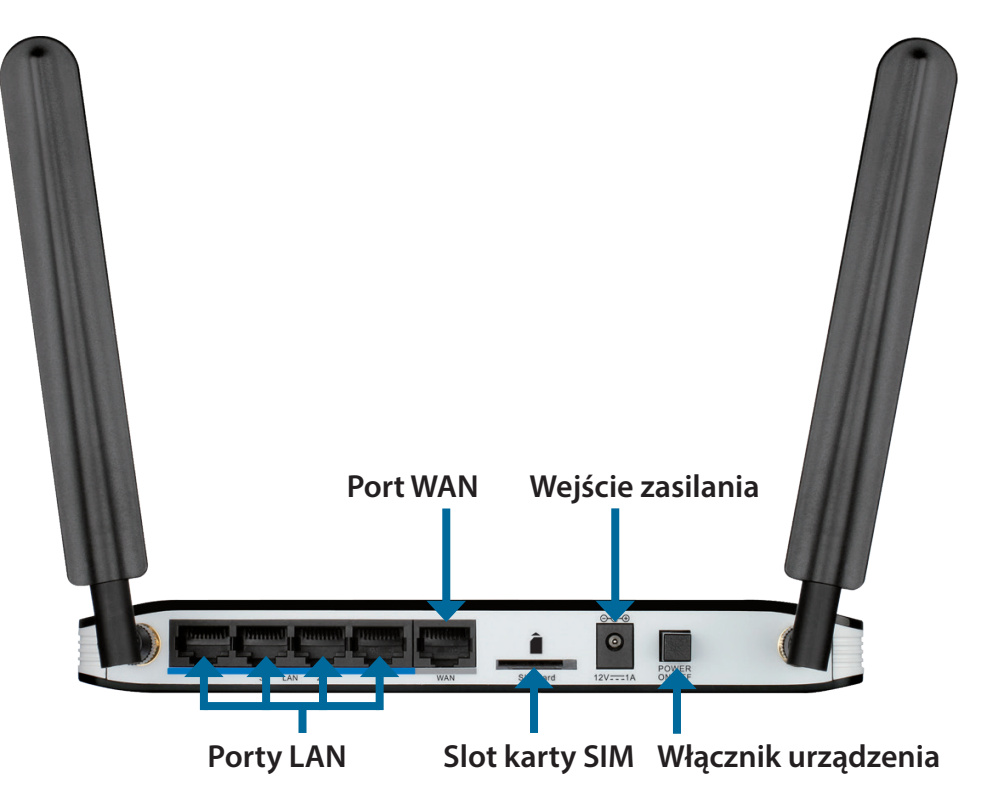

| Port                | Funkcja                                                    |
|---------------------|------------------------------------------------------------|
| Porty LAN           | Umożliwia podłączenie urządzeń takich jak, komputer PC lub |
| (RJ-45)             | laptop za pomocą kabla Ethernet.                           |
| Port WAN            | Umożliwia podłączenie modemu lub routera przy użyciu kabla |
| (RJ-45)             | Ethernet.                                                  |
| SIM                 | Wykorzystuje kartę (U)SIM do nawiązania połączenia 3G/4G.  |
| Zasilanie           | Gniazdo zasilania.                                         |
| Włącznik urządzenia | Umożliwia włączenie lub wyłączenie urządzenia.             |

## Przegląd produktu Przód urządzenia

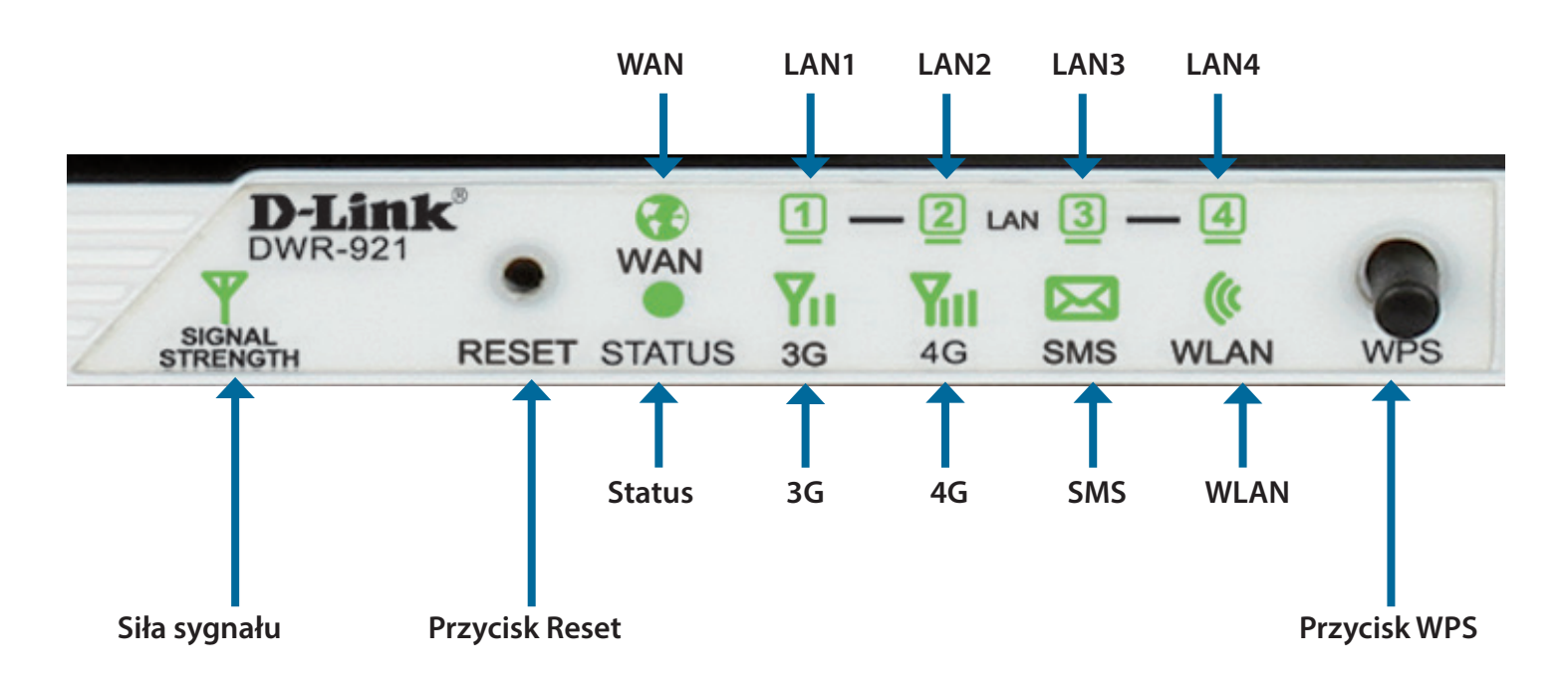

| Nazwa przycisku | Funkcja                                                  |
|-----------------|----------------------------------------------------------|
| Reset           | Aby zresetować urządzenie należy przycisnąć              |
|                 | i przytrzymać przycisk przez 10 sekund.                  |
| WPS             | Aby zainicjować parowanie urządzeń przy użyciu WPS       |
|                 | należy przycisnąć przycisk. Więcej informacji na stronie |
|                 | 29.                                                      |

## Przegląd produktu Diody LED

| Nazwa diody | Funkcja                                                       |
|-------------|---------------------------------------------------------------|
| Signal      | Migający czerwony: Brak karty SIM / sygnału lub błędy kod PIN |
| Strength    | Czerwony: Słaba siła sygnału                                  |
| _           | Pomarańczowy: Średnia siła sygnału                            |
|             | Zielony: Dobra lub bardzo dobra siła sygnału                  |
| Status      | Migający zielony: Urzadzenie działa                           |
| WAN         | Zielony: Połączenie Ethernet zostało ustanowione              |
|             | Migający zielony: Transmisja danych                           |
| LAN 1-4     | Zielony: Połączenie Ethernet zostało ustanowione              |
|             | Migający zielony: Transmisja danych                           |
| Status      | Migający zielony: Urządzenie pracuje poprawnie                |
|             |                                                               |
| 3G          | Zielony: Połączenie UMTS/HSDPA/HSUPA zostało ustanowione      |
|             | Migający zielony: Transmisja danych przy użyciu sieci 3G      |
| 4G          | Zielony: Połączenie LTE zostało ustanowione                   |
|             | Migający zielony: Transmisja danych przy użyciu sieci 4G      |
| SMS         | Zielony: Skrzynka wiadomości SMS jest pełna                   |
|             | Migający zielony: Nieprzeczytana wiadomość SMS                |
| WLAN        | Zielony: Port WLAN jest aktywny i dostępny                    |
|             | Migający zielony: Transmisja danych przy użyciu portu WLAN    |

# Instalacja

W tym dziale dowiesz się jak przejść poprawnie przez proces instalacji. Przede wszystkim ważne jest umiejscowienie routera. Nie należy umieszczać urządzenia w szafie, na strychu lub w garażu.

## Podłączenie do sieci

- 1. Upewnij się, że router DWR-921 jest wyłączony i odłączony od zasilania.
- 2. Włóż standardową kartę (U)SIM w gniazdo na kartę SIM z tyłu urządzenia (pozłacane styki powinny być skierowane w dół).
- **Uwaga:** Urządzenie należy wyłączyć przed każdym procesem instalacji bądź dezinstalacji karty SIM. Nigdy nie należy wkładać lub wyjmować karty SIM podczas pracy routera.
- 3. Podłącz kabel sieciowy Internet/WAN do portu WAN z tyłu urządzenia.
- **Uwaga:** Połączenie 3G/4G może być wykorzystane jako zapasowe połączenie Internetowe. Wystarczy skonfigurować takie połączenie, aby router automatycznie przełączał się na tryb 3G/4G w sytuacji, kiedy standardowe połączenie Internetowe przez WAN nie jest dostępne.
- 4. Podłącz kabel Ethernet do portu LAN z tyłu urządzenia i drugą końcówkę do wolnego, dostępnego portu Ethernet w komputerze, przy użyciu którego będzie konfigurowane urządzenie.
- **Uwaga:** Router DWR-921 4G LTE posiada wbudowaną funkcję Auto-MDI/MDIX, polegająca na automatycznym rozpoznaniu przez to urządzenie, czy podłączony kabel sieciowy jest skrosowany, czy prosty.
- 5. Podłącz zasilacz do gniazda zasilania z tyłu panelu routera DWR-921. Podłącz zasilacz do źródła zasilania oraz uruchom urządzenie.
  - a. Dioda LED statusu zacznie świecić na zielono.
  - b. Wszystkie diody LED na przednim panelu powinny się zaświecić i zgasnąć. Wówczas router DWR-921 jest gotowy do procesji instalacji i konfiguracji.
  - c. Po kilku chwilach, jeśli połączenie zostanie nawiązane, diody LED zaczną świecić na zielono: Zasilanie, Status, WAN, WLAN, lub porty LAN, do których zostały podłączone urządzenia.

## Uwagi dotyczące konfiguracji sieci bezprzewodowej

Dostęp do routera DWR-921 jest możliwy przy użyciu połączenia bezprzewodowego, z dowolnego miejsca objętego zasięgiem sieci Wi-Fi. Należy pamiętać, że ilość ścian, grubość oraz ich położenie przez które musi przejść sygnał bezprzewodowy ograniczają zasięg. Zakres różnic waha się w zależności od rodzaju materiałów oraz zakłóceń w domu lub biurze. Aby zmaksymalizować zasięg sieci bezprzewodowej należy pamiętać, że ilość ścian przez które musi przejść oraz położenie mogą ograniczać zasięg sygnału bezprzewodowego.

- 1. Należy ustawić router w taki sposób, aby sygnał nie musiał przechodzić przez wiele ścian. Każda ze ścian redukuje zasięg sygnału Wi-Fi.
- 2. Urządzenia powinny być rozmieszczone (o ile to możliwe) w linii prostej do routera w celu uzyskania lepszej jakości sygnału.
- 3. Materiały takie jak: szkło, metal, cegła, izolacja, beton lub woda wpływają negatywnie na jakość sygnału sieci bezprzewodowej. Duże obiekty, takie jak akwaria, lustra, szafki, drzwi metalowe mogą również powodować spadek jakości sygnału.
- 4. Podczas korzystania z telefonów bezprzewodowych pracujących na częstotliwości 2.4 GHz, należy upewnić się, że ich baza jest umieszczona najdalej jak to jest możliwe od urządzenia bezprzewodowego. Należy pamiętać, że baza transmituje sygnał, nawet jeśli telefon nie jest w użyciu.

# Konfiguracja

W tym dziale dowiesz się jak skonfigurować router przez przeglądarkę internetowa.

## Konfiguracja przez przeglądarkę

| Aby uruchomić panel zarządzania przez przeglądarkę www, należy wpisać adres IP routera ( <b>192.168.0.1</b> ). | D-Link - Microsoft Internet Explorer                                         |
|----------------------------------------------------------------------------------------------------|------------------------------------------------------------------------------|
|                                                                                                    | <u>File E</u> dit <u>V</u> iew F <u>a</u> vorites <u>T</u> ools <u>H</u> elp |
|                                                                                                    | 🛛 🚱 Back 👻 🐑 - 💌 😰 🏠 🔎 Sear                                                  |
|                                                                                                    | Address 🎒 192.168.0.1 🗾 🚽 🄁 Go                                               |

Aby zalogować się do panelu zarządzania, należy wpisać admin w polu User Name oraz wpisać hasło. Domyślnie hasło nie jest ustawione i należy pozostawić pole puste.

Jeśli strona nie wyświetla się poprawnie, prosimy o przejście do działu Najczęstsze problemy w celu znalezienia rozwiązania.

Domyślnie po zalogowaniu powinna wyświetlić się strona o urządzeniu STATUS > DEVICE INFO. Na górze ekranu są dostępne różne opcje konfiguracji routera (SETUP/ADVANCED/TOOLS/ STATUS/SUPPORT), aby przejść do konfiguracji połączenia sieciowego należy wybrać SETUP.

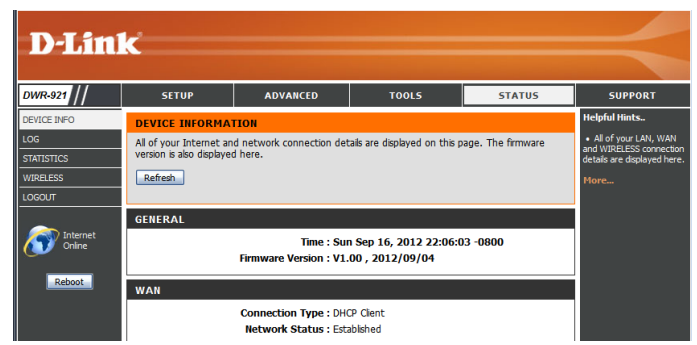

#### OGIN Log in to the router : Log In Password -

8

## Instalacja

Dział **SETUP** umożliwia konfigurację połączenia z Internetem, ustawienia sieci bezprzewodowej oraz zarządzanie skrzynką SMS. Aby przejść do działu instalacji, należy kliknąć **SETUP** na górze ekranu.

## Internet

Strona Internet umożliwia konfigurację połączenia z Internetem. Są dwie metody konfiguracji.

Należy kliknąć na przycisk **Internet Connection Setup Wizzard**, aby rozpocząć proces konfiguracji połączenia Internetowego.

Aby ręcznie skonfigurować polaczenie Internetowe należy nacisnąć przycisk **Manual Internet Connection Setup** oraz pominąć dział **Ręczna konfiguracja** ze strony 12.

#### Kreator połączenia z Internetem

| Kreator połączenia z Internetem poprowadzi Cię krok po kroku, aby pomyślnie i popr | rawnie |
|------------------------------------------------------------------------------------|--------|
| skonfigurować połączenie.                                                          |        |

Naciśnij Next aby kontynuować.

# WELCOME TO THE SETUP WIZARD It appears that you have already successfully connected your new router to the Internet. Click Next if you still want to secure the router with a password and set the time zone. • Step 1: Set your Password • Step 2: Select your Time Zone • Step 3: Configure your Internet Connection • Step 4: Save Settings and Connect

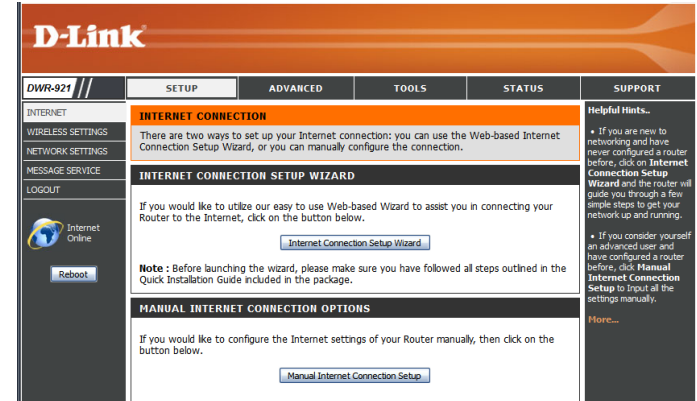

TOOLS

STATUS

SUPPORT

ADVANCED

#### Utwórz nowe hasło i naciśnij Next, aby przejść dalej.

Wybierz strefę czasową z listy i kliknij Next, aby przejść dalej.

Wybierz typ połączenia Internetowego. Jeżeli nie jesteś pewien, który typ połączenia wybrać, skontaktuj się ze swoim dostawcą usług.

Kliknij **Prev**, aby powrócić do poprzedniej strony lub kliknij **Cancel** aby zakończyć pracę kreatora.

# STEP 1: SET YOUR PASSWORD To secure your new networking device, please set and verify a password below: Password : Verify Password : Prev Next Cancel Connect

| This information is required to configure t |
|---------------------------------------------|
|                                             |
|                                             |
| nada) 🔹                                     |
|                                             |
| Cancel Connect                              |
| i                                           |

| Plea | ase select the Internet connection type below:                                                                                              |
|------|----------------------------------------------------------------------------------------------------|
| ۲    | DHCP Connection (Dynamic IP Address)                                                                                                    |
|      | Choose this if your Internet connection automatically provides you with an IP Address. Most Cable Moderne<br>use this type of connection.   |
| 0    | Username / Password Connection (PPPoE)                                                                                                    |
|      | Choose this option if your Internet connection requires a username and password to get online. Most DSL modems use this type of connection. |
| 0    | Username / Password Connection (PPTP)                                                                                                    |
|      | PPTP client.                                                                                                    |
| 0    | Username / Password Connection (L2TP)                                                                                                    |
|      | L2TP client.                                                                                                    |
| 0    | 3G/4G Connection                                                                                                    |
|      | 3G/4G.                                                                                                    |
| 0    | Static IP Address Connection                                                                                                    |
|      | Choose this option if your Internet Setup Provider provided you with IP Address information that has to be<br>manually configured.          |

Prev Next Cancel

Connect

Kolejne strony konfiguracji różnią się w zależności od zaznaczonego typu połączenia.

| DHCP Connection<br>(Dynamic IP Address): | Wybierz ten rodzaj połączenia, jeżeli masz pewność że adres IP zostanie automatycznie przydzielony. Większość<br>modemów oraz dostawców usług Internetowych wykorzystuje ten typ połączenia. Przejdź do działu Dynamiczne IP<br>(DHCP) znajdującego się na stronie 14, aby dowiedzieć się więcej. |
|------------------------------------------|----------------------------------------------------------------------------------------------------|
| Username / Password                      | Wybierz ten typ, jeżeli połączenie Internetowe wymaga loginu oraz hasła. Większość modemów DSL wykorzystuje                                                                                                    |
| Connection (PPPoE):                      | ten typ połączenia. Zobacz dział PPPoE na stronie 15, aby dowiedzieć się więcej.                                                                                                    |
| Username / Password                      | Wybierz ten typ połączenia, jeżeli połączenie z Internetem wymaga protokołu Point-to-Point Tunneling Protocol                                                                                                    |
| Connection (PPTP):                       | (PPTP). Przejdź do działu PPTP na stronie 17, aby dowiedzieć się więcej.                                                                                                    |
| Username / Password                      | Wybierz ten typ połączenia, jeżeli połączenie z Internetem wymaga protokołu Layer 2 Tunneling Protocol (L2TP).                                                                                                    |
| Connection (L2TP):                       | Przejdź do działu L2TP na stronie 19, aby dowiedzieć się więcej.                                                                                                    |
| 3G/4G Connection:                        | Wybierz ten typ połączenia, jeśli posiadasz kartę SIM od operatora. Przejdź do działu 3G/4G na stronie 20, aby<br>dowiedzieć się więcej.                                                                                                    |
| Static IP Address                        | Wybierz ten typ połączenia, jeśli dostawca usług wymaga podania adresu IP podczas konfiguracji. Przejdź do działu                                                                                                    |
| Connection:                              | Statyczne IP na stronie 13, aby dowiedzieć się więcej.                                                                                                    |

Po wprowadzeniu wymaganych informacji, kliknij Next aby przejść dalej.

Uwaga: Jeżeli nie jesteś pewien, który typ połączenia wybrać, skontaktuj się z dostawcą usług.

Aby zakończyć proces Kreatora połączenia z Internetem kliknij **Connect**, aby zpisać ustawienia i zrestartować router.

| SETUP COMPLETE!                                                                                                    |
|----------------------------------------------------------------------------------------------------|
| The Internet Connection Setup Wizard has completed. Click the Connect button to save your settings<br>and reboot the router. |
| Prev Next Cancel Connect                                                                                                    |

### Ręczna konfiguracja

Aby ręcznie skonfigurować połączenie z Internetem, kliknij Manual Internet Connection Setup.

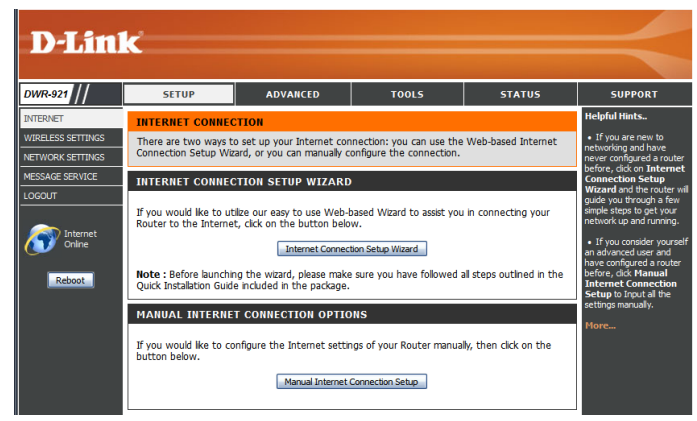

#### Połączenie z Internetem

W zależności od typu połączenia Internetowego, należy wybrać model, który sugerowany jest przez dostawcę usług. Można również ustawić opcję Auto-Backup, która umożliwia wykorzystanie dostępu do Internetu 3G/4G, w momencie braku Internetu od dostawcy kablowego.

| My Internet<br>Connection is: | Wybierz odpowiedni rodzaj połączenia Internetowego<br>wskazanego przez dostawcę usług. Poniżej zostanie<br>wyświetlony typ konfiguracji dla danego połączenia.                                         |
|-------------------------------|----------------------------------------------------------------------------------------------------|
| Host Name:                    | Jeżeli używasz funkcji Auto-Backup wymaga ona wpisania<br>Host Name(nazwa operatora). Jednak w większości wypadków<br>można pozostawić to pole jako puste.                                             |
| Auto-Backup:                  | Gdy to pole jest zaznaczone, router automatycznie przełącza<br>się w tryb 3G/4G jeśli są problemy z Internetem od dostawcy<br>kablowego.                                                               |
| Internet Host:                | Wpisz adres IP dla routera, aby sprawdzić czy jest połączony<br>z Internetem. Jeśli funkcja Auto-Backup jest włączona, a adres<br>IP jest nieosiągalny, wówczas router przełączy się na tryb<br>3G/4G. |

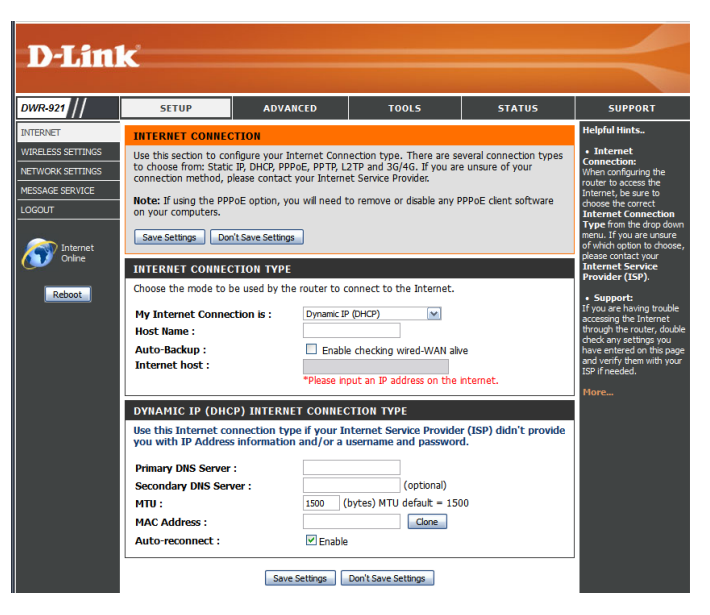

#### Statyczne IP

Wybrany typ połączenia Internetowego wymaga przypisania adresu IP. Po wpisaniu ustawień, naciśnij Save Settings, aby zapisać ustawienia.

- **IP Address:** Wpisz adres IP przypisany do połączenia z Internetem.
- Subnet Mask: Wprowadź adres maski podsieci.
- Default Gateway: Wprowadź domyślny adres bramki.
- Primary DNS Server: Wprowadź podstawowy adres serwera DNS.
- Secondary DNS Server: Wprowadź zapasowy adres serwera DNS.
  - MTU: Możliwa jest zmiana maksymalnej jednostki transmisji (MTU) w celu osiągnięcia optymalnej wydajności.
  - MAC Address: Domyślny adres MAC jest przypisany do portu WLAN routera. Nie zaleca się zmiany adresu MAC, chyba że jest to wymagane przez dostawcę usług. Możliwe jest sklonowanie adresu MAC komputera PC, zastępując istniejący adres MAC przypisany do routera.

| STATIC IP ADDRESS INTERNET CONNECTION TYPE |                                                       |  |
|--------------------------------------------|-------------------------------------------------------|--|
| Enter the static address informat          | ion provided by your Internet Service Provider (ISP). |  |
|                                            |                                                       |  |
| IP Address :                               |                                                       |  |
| Subnet Mask :                              |                                                       |  |
| Default Gateway :                          |                                                       |  |
| Primary DNS Server :                       |                                                       |  |
| Secondary DNS Server :                     |                                                       |  |
| MTU :                                      | 1500 (bytes) MTU default = 1500                       |  |
| MAC Address :                              | Clone                                                 |  |
|                                            |                                                       |  |

#### Dynamiczne IP (DHCP)

Ten typ połączenia jest stosowany w przypadku, kiedy dostawca usług nie przydzielił statycznego adresu IP lub loginu i hasła. Po zmianie ustawień kliknij **Save Settings**, aby zapisać zmiany.

| Primary DNS Server:                 | (Opcjonalnie) Wprowadź podstawowy adres serwera DNS.                                                                                                    |  |
|-------------------------------------|----------------------------------------------------------------------------------------------------|--|
| Secondary DNS Server:               | (Opcjonalnie) Wprowadź zapasowy adres serwera DNS.                                                                                                    |  |
| MTU (Maximum<br>Transmission Unit): | Możliwa jest zmiana maksymalnej jednostki transmisji (MTU)<br>w celu osiągnięcia optymalnej wydajności.                                                                                                    |  |
| MAC Address:                        | Domyślny adres MAC jest przypisany do portu WLAN routera.<br>Nie zaleca się zmiany adresu MAC, chyba że jest to wymagane<br>przez dostawcę usług. Możliwe jest sklonowanie adresu MAC<br>komputera PC, zastępując istniejący adres MAC przypisany do<br>routera. |  |

Auto-reconnect: Ta funkcja umożliwia odświeżenie adresu IP na porcie WAN, kiedy sesja wygaśnie.

| DYNAMIC IP (DHCP) INTERN                                                                                                    | ET CONNECTION TYPE              |  |
|----------------------------------------------------------------------------------------------------|---------------------------------|--|
| Use this Internet connection type if your Internet Service Provider (ISP) didn't provide you with IP Address information and/or a username and password. |                                 |  |
| Primary DNS Server :                                                                                                    |                                 |  |
| Secondary DNS Server :                                                                                                    | (optional)                      |  |
| MTU :                                                                                                    | 1500 (bytes) MTU default = 1500 |  |
| MAC Address :                                                                                                    | Clone                           |  |
| Auto-reconnect :                                                                                                    | ✓ Enable                        |  |
|                                                                                                    |                                 |  |
|                                                                                                    |                                 |  |
| Save                                                                                                    | e Settings Don't Save Settings  |  |

#### PPPoE

Wybierz ten typ połączenia z Internetem jeśli Twój dostawca usług dostarczył dane konta PPPoE. Po zmianie danych, naciśnij Save Settings, aby zapisać ustawienia.

| Username:             | Nazwa/konto dostarczone przez dostawcę Internetu do połączenia PPPoE.                                                                             |
|-----------------------|----------------------------------------------------------------------------------------------------|
| Password:             | Hasło dostępu do połączenia PPPoE.                                                                                                    |
| Verify Password:      | Potwierdzenie hasła dostępu.                                                                                                    |
| Service Name:         | (Opcjonalnie) Wypełnij, jeśli znasz nazwę dostawcy.                                                                                               |
| IP Address:           | Należy wypełnić jeśli dostawca wskazał adres IP. Jeśli nie,<br>należy pozostawić pole puste.                                                      |
| Primary DNS Server:   | (Opcjonalnie) Należy wypełnić jeśli dostawca wskazał adres<br>serwera. Jeśli nie, należy pozostawić pole puste.                                   |
| Secondary DNS Server: | (Opcjonalnie) Należy wypełnić jeśli dostawca wskazał adres<br>serwera. Jeśli nie, należy pozostawić pole puste.                                   |
| MAC Address:          | Adres MAC portu WAN. Możliwa jest opcja skopiowania adresu<br>MAC komputera PC i zastąpienia adresu MAC WAN za pomocą<br>przycisku <b>Clone</b> . |
| Maximum Idle Time:    | Czas trwania aktywnej sesji przed rozłączeniem połączenia<br>PPPoE. Ustawienie czasu na "0" włącza funkcję auto łączenia.                         |

| РРРОЕ                            |                                         |
|----------------------------------|-----------------------------------------|
| Enter the information provided b | y your Internet Service Provider (ISP). |
| lisername '                      |                                         |
| Password :                       |                                         |
| Verify Password :                |                                         |
| Service Name :                   | (optional)                              |
| IP Address :                     |                                         |
| Primary DNS Server :             | (optional)                              |
| Secondary DNS Server :           | (optional)                              |
| MAC Address :                    | Clone                                   |
| Maximum Idle Time :              | 300 seconds                             |
| MTU :                            | 1492 (bytes) MTU default = 1492         |
| Auto-reconnect :                 | Enable                                  |
|                                  |                                         |

Save Settings Don't Save Settings

Maximum Transmission Domyślnie czas trwana sesji ustawiony jest na1492. Unit (MTU):

Auto-reconnect: Funkcja automatycznego nawiązania połączenia w przypadku zakończenia sesji.

| Username :             |                                 |
|------------------------|---------------------------------|
| Password :             |                                 |
| Verify Password :      |                                 |
| Service Name :         | (optional)                      |
| IP Address :           |                                 |
| Primary DNS Server :   | (optional)                      |
| Secondary DNS Server : | (optional)                      |
| MAC Address :          | Clone                           |
| Maximum Idle Time :    | 300 seconds                     |
| MTU :                  | 1492 (bytes) MTU default = 1492 |
| Auto-reconnect :       | Enable                          |

Save Settings Don't Save Settings

#### PPTP

Wybierz ten typ połączenia jeśli dostawca usług udostępnił dane konta PPTP. Po wpisaniu ustawień, kliknij Save Settings aby zapisać zmiany.

| Address Mode:            | Choose Static IP only if your ISP assigns you an IP address.<br>Otherwise, please choose Dynamic IP.                        |
|--------------------------|----------------------------------------------------------------------------------------------------|
| PPTP IP Address:         | Wybierz statyczne IP jeżeli dostawca Internetu przypisał taki<br>adres. W innym wypadku zalecamy wybór Dynamic IP.          |
| PPTP Subnet Mask:        | Wprowadź dane jeśli dostawca udostępnił informację.<br>(Dotyczy tylko statycznego IP PPTP.)                                 |
| PPTP Gateway IP Address: | Wprowadź dane jeśli dostawca udostępnił informację.<br>(Dotyczy tylko statycznego IP PPTP.)                                 |
| PPTP Server IP Address:  | Adres IP serwera PPTP.                                                                                                    |
| Username:                | Nazwa/konto przekazane przez dostawcę usług do połączenia<br>PPTP.                                                          |
| Password:                | Hasło do weryfikacji danych.                                                                                                |
| Verify Password:         | Potwierdzenie hasła.                                                                                                    |
| Reconnect Mode:          | Tryb <b>Always on</b> to stałe połączenie PPTP. Tryb <b>Connect on</b><br><b>demand</b> to tryb połączenia PPTP na żądanie. |

| Address Mode :            | O Dynamic IP 💿 Static IP     |
|---------------------------|------------------------------|
| PPTP IP Address :         |                              |
| PPTP Subnet Mask :        |                              |
| PPTP Gateway IP Address : |                              |
| PPTP Server IP Address :  |                              |
| Username :                |                              |
| Password :                |                              |
| Verify Password :         |                              |
| Reconnect Mode :          | Always-on Oconnect-on-demand |
| Maximum Idle Time :       | 300 seconds                  |

Maximum Idle Time: Maksymalny czas trwania sesji.

#### 

Save Settings Don't Save Settings

#### L2TP

Wybierz ten typ połączenia jeśli dostawca usług udostępnił dane konta L2TP. Po wpisaniu ustawień, kliknij Save Settings aby zapisać zmiany.

| Address Mode:            | Wybierz statyczne IP jeżeli dostawca Internetu przypisał taki<br>adres. W innym wypadku zalecamy wybór Dynamic IP.          | L2TP<br>Enter                               |
|--------------------------|----------------------------------------------------------------------------------------------------|---------------------------------------------|
| L2TP IP Address:         | Wprowadź dane jeśli dostawca udostępnił informację.<br>(Dotyczy tylko statycznego IP L2TP.)                                 | L2TP                                        |
| L2TP Subnet Mask:        | Wprowadź dane jeśli dostawca udostępnił informację.<br>(Dotyczy tylko statycznego IP L2TP.)                                 | Userna<br>Passw<br>Verify<br>Recon<br>Maxim |
| L2TP Gateway IP Address: | Wprowadź dane jeśli dostawca udostępnił informację.<br>(Dotyczy tylko statycznego IP L2TP.)                                 |                                             |
| L2TP Server IP Address:  | Adres IP serwera L2TP.                                                                                                    |                                             |
| Username:                | Nazwa/konto przekazane przez dostawcę usług do połączenia<br>L2TP.                                                          |                                             |
| Password:                | Hasło do weryfikacji danych.                                                                                                |                                             |
| Verify Password:         | Potwierdzenie hasła.                                                                                                    |                                             |
| Reconnect Mode:          | Tryb <b>Always on</b> to stałe połączenie L2TP. Tryb <b>Connect on</b><br><b>demand</b> to tryb połączenia L2TP na żądanie. |                                             |
| Maximum Idle Time:       | Maksymalny czas trwania sesji.                                                                                              |                                             |

| Enter the information provide | d by your Internet Service Provider (ISP). |
|-------------------------------|--------------------------------------------|
| Address Mode :                | O Dynamic IP 💿 Static IP                   |
| L2TP IP Address :             |                                            |
| L2TP Subnet Mask :            |                                            |
| L2TP Gateway IP Address :     |                                            |
| L2TP Server IP Address :      |                                            |
| Username :                    |                                            |
| Password :                    |                                            |
| Verify Password :             |                                            |
| Reconnect Mode :              | Always-on Oconnect-on-demand               |
| Maximum Idle Time :           | 300 seconds                                |

Save Settings Don't Save Settings

### 3G/4G

Wybierz połączenie Internetowe jeśli chcesz łączyć się przy użyciu karty SIM 3G/4G od Twojego operatora. Po wprowadzeniu zmian, kliknij Save Settings aby zapisać.

| Prefer Service Type:  | Wybierz czy router DWR-921 ma łączyć się tylko z siecią 4G  | 3G/4G INTERNET CONNECTION TYPE                                          |  |
|-----------------------|-------------------------------------------------------------|-------------------------------------------------------------------------|--|
|                       | lub 3G lub wybierz tryb Auto Mode, aby router automatycznie | Enter the information provided by your Internet Service Provider (ISP). |  |
|                       | łaczył się z sięcia.                                        | Prefer Service Type : Auto Mode                                         |  |
|                       |                                                             | Dial-Up Profile : O Auto-Detection O Manual                             |  |
|                       |                                                             | Country: Angola                                                         |  |
| Account/Profile Name: | Wpisz nazwę profilu połączenia do identyfikacji             | Telecom : Unitel                                                        |  |
|                       | wprowadzonych ustawień 3G/4G (np. Internet LTE).            | Account/Profile Name :                                                  |  |
|                       |                                                             | Password : (optional)                                                   |  |
| Country/Telecom:      | Wnisz nazwe profilu połaczenia do identyfikacji             | Verify Password : (optional)                                            |  |
| country/relecon.      |                                                             | Dialed Number :                                                         |  |
|                       | wprowadzonych ustawien 3G/4G (np. Internet LIE).            | Authentication: Auto                                                    |  |
|                       |                                                             | APN :                                                                   |  |
| Username:             | (opcionalnie) Wpisz nazwe użytkownika jeśli jest wymagana   | Pin Code :                                                              |  |
|                       | przez Twojego operatora                                     | Reconnect Mode:   Auto  Manual                                          |  |
|                       |                                                             | Primary DNS Server :                                                    |  |
|                       |                                                             | Secondary DNS Server :                                                  |  |
| Password:             | (opcjonalnie) Wpisz hasłp użytkownika jeśli jest wymagana   | Keep Alive :                                                            |  |
|                       | przez Twojego operatora.                                    | Bridge ethernet ports : Enable                                          |  |
|                       | p (j. j. j. j. j. j. j. j. j. j. j. j. j. j                 | Roaming: Enable                                                         |  |
| Diala d Numahaw       |                                                             | DNS check : Enable                                                      |  |
| Dialed Number:        | wpisz numer jaki ma być wybrany do ustanowienia połączenia  | NAT disable : 🔲 Enable                                                  |  |
|                       |                                                             |                                                                         |  |
| Authentication:       | Wybierz sposób autentykacji PAP, CHAP lub Auto. Domyślne    | Save Settings Don't Save Settings                                       |  |
|                       | ustawienie to Auto                                          |                                                                         |  |
|                       |                                                             |                                                                         |  |
|                       |                                                             |                                                                         |  |
| APN:                  | Wpisz nazwę APN (typowo "internet").                        |                                                                         |  |
|                       |                                                             |                                                                         |  |
| Pin Code:             | Wpisz numer PIN dostarczony z Twoja karta SIM.              |                                                                         |  |
|                       |                                                             |                                                                         |  |
| Decembert Mede        |                                                             |                                                                         |  |
| Reconnect Mode:       | wybierz Auto lub Manual zeby zdecydować czy router ma       |                                                                         |  |
|                       | nawiązywać połączenie z siecią mobilną automatycznie czy    |                                                                         |  |
|                       | ręcznie.                                                    |                                                                         |  |
|                       |                                                             |                                                                         |  |

Instrukcja obsługi - D-Link DWR-921

#### Dział 3 - Konfiguracja

| Maximum Idle Time:     | Wybierz maksymalny czas bezczynności jaki musi upłynąć by<br>router automatycznie rozłączył połączenie z siecią mobilną.<br>Ustawienie wartości na 0 lub Reconnect Mode na Auto by<br>wyłączyć tą funkcję.                                                                                                    | 3G/4G INTER<br>Enter the inform<br>Prefe |
|------------------------|----------------------------------------------------------------------------------------------------|------------------------------------------|
| Primary DNS Server:    | (Opcjonalnie) Wprowadź adres podstawowego serwera DNS<br>dostarczoną przez operatora.                                                                                                    | Accoun                                   |
| Secondary DNS Server:  | (Opcjonalnie) Wprowadź adres zapasowego serwera DNS<br>dostarczoną przez operatora.                                                                                                    | 2                                        |
| Keep Alive:            | Wybierz Disable (Wyłączone) lub Use Ping w zależności<br>od ustawień wymaganych przez Twojego operatora. Jeśli<br>wybierzesz Use Ping, urządzenie będzie sprawdzało aktywność<br>połączenia wysyłając pakiety Ping na określony adres IP w<br>przedziałach czasu zdefiniowanych w polu Ping Interval.<br>Uwaga włączenie tej opcji zwiększy wykorzystanie pakietu<br>danych przyznanych w ramach usługi od operatora. | Ra<br>Maxii<br>Prim<br>Second<br>Bridge  |
| Bridge Ethernet Ports: | Włącz tą opcję by użyć porta WAN jako dodatkowy port LAN<br>do podłączenia dodatkowych urządzeń w swojej lokalnej sieci<br>komputerowej.                                                                                                    |                                          |
| Roaming:               | Włącz tą opcję by uaktywnić funkcję roamingu w sieciach<br>mobilnych. Uwaga włączenie tej opcji może wiązać się ze<br>zwiększonymi opłatami za usługę mobilnego dostępu do sieci<br>Internet.                                                                                                    |                                          |
| DNS Check:             | Włączenie tej opcji spowoduje że urządzeni będzie sprawdzało<br>aktywność połączenia wysyłając zapytania DNS. Jeśli serwer<br>DNS nie odpowie połączenie 3G zostanie automatycznie<br>rozłączone i połączone ponownie.                                                                                                    |                                          |
| NAT Disable:           | Włączenie tej opcji wyłączy funkcję translacji adresów<br>sieciowych NAT na routerze DWR-921.                                                                                                    |                                          |

NET CONNECTION TYPE mation provided by your Internet Service Provider (ISP). er Service Type : Auto Mode 🔻 Dial-Up Profile : O Auto-Detection O Manual Country: Angola • Telecom : Unitel ▼ nt/Profile Name : Username : (optional) Password : (optional) Verify Password : (optional) Dialed Number : Authentication : Auto 🔻 APN : Pin Code : econnect Mode : 
 Auto 
 Manual imum Idle Time : 300 seconds ary DNS Server : ary DNS Server : Keep Alive : 
 Disable 
 Use Ping ethernet ports : 🔲 Enable Roaming : 📃 Enable DNS check : Enable NAT disable : 📃 Enable

Save Settings Don't Save Settings

## Ustawienia sieci bezprzewodowej

W tym dziale dowiesz się jak ręcznie skonfigurować bezprzewodowe połączenie z routerem. Należy pamiętać, że zmiany wprowadzone w ustawieniach sieci bezprzewodowej muszą zostać również zaktualizowane w urządzeniach podłączonych do sieci.

Aby rozpocząć proces konfiguracji należy nacisnąć Wireless Connection Setup Wizard.

Jeżeli chcesz ręcznie skonfigurować połączenie należy nacisnąć **Manual Wireless Connection Setup** oraz przejść do działu **Ręcznej konfiguracji połączenia bezprzewodowego** na stronie 24.

Można również automatycznie skonfigurować połączenie za pomocą przycisku Wi-Fi Protected Setup. Szczegółowy opis działania znajduje się w dziale **Wi-Fi Protected Setup (WPS)** na stronie 29.

## Kreator połączenia bezprzewodowego

Kreator poprowadzi Cię krok po kroku przez proces konfiguracji sieci Wi-Fi.

Kliknij Next aby kontynuować.

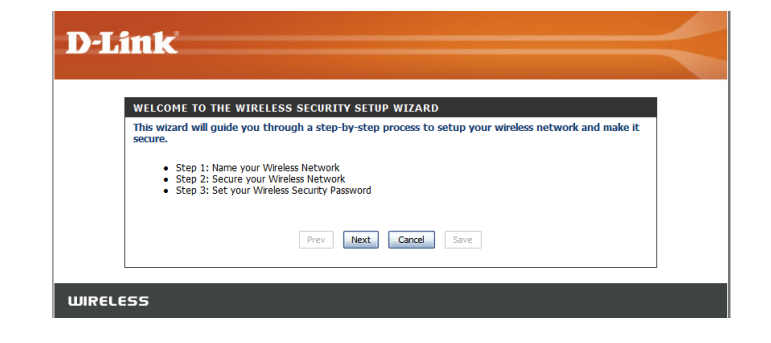

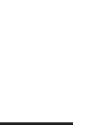

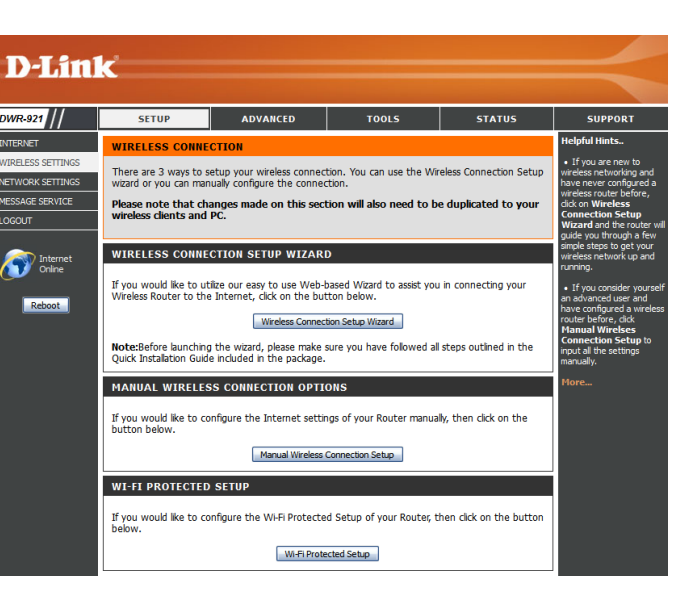

Wpisz nazwę Twojej sieci bezprzewodowej oraz naciśnij Next, aby przejść dalej.

Wybierz poziom zabiezpieczenia sieci Wi-Fi oraz naciśnij Next, aby przejść dalej.

Jeżeli wybrano **BEST** lub **BETTER**, należy użyć szyfrowania TKIP lub AES i wpisać hasło do domowej sieci bezprzewodowej. Sugerujemy korzystać z szyfrowania AES jeśli jest ono wspierane przez urządzenia podłączone do sieci. Kliknij **Next** aby przejść dalej.

Jeśli wybrano opcję **GOOD**, należy wybrać szyfrowanie HEX lub ASCII i wprowadzić hasło do sieci bezprzewodowej. Hasło HEX musi składać się od 10 do 26 znaków (0-9, A-F). Jeżeli zostanie wybrane hasło ASCII, musi się ono składać od 5 do 13 znaków alfanumerycznych.

Aby zakończyć proces Kreatora połączenia bezprzewodowego należy nacisnąć **Save**, spowoduje to restart urządzenia oraz zapisanie ustawień.

| STEP 1: NAME YOUR WIRELESS NETWORK                                                                                                    |                                                                                                 |
|----------------------------------------------------------------------------------------------------|-------------------------------------------------------------------------------------------------|
| Your wireless network needs a name so it can be ea<br>purposes, it is highly recommended to change the<br>Wireless Network Name<br>(serme | isily recognized by wireless clients. For security<br>pre-configured network name of [default]. |
| Prev Next                                                                                                    | Cancel Save                                                                                     |

| STEP 2: SECURE YOUR WIRELESS NETWORK                                                                                                    |  |  |
|----------------------------------------------------------------------------------------------------|--|--|
| In order to protect your network from hackers and unauthorized users, it is highly recommended you choose one of the following wireless network security settings.                      |  |  |
| There are three levels of wireless security -Good Security, Better Security, or Best Security. The level<br>you choose depends on the security features your wireless adapters support. |  |  |
| BEST : <ul> <li>Select this option if your wireless adapters SUPPORT WPA2</li> </ul>                                                                                                    |  |  |
| BETTER : O Select this option if your wireless adapters SUPPORT WPA                                                                                                    |  |  |
| GOOD: O Select this option if your wireless adapters DO NOT SUPPORT WPA                                                                                                    |  |  |
| NONE : $\bigcirc$ Select this option if you do not want to activate any security features                                                                                               |  |  |
| For information on which security features your wireless adapters support, please refer to the adapters' documentation.                                                                 |  |  |
| Note: All wireless adapters currently support WPA.                                                                                                    |  |  |
| Prev Next Cancel Save                                                                                                    |  |  |

| STEP 3: SET YOUR WIRELESS SECURITY PASSWORD                                                                                                    |  |
|----------------------------------------------------------------------------------------------------|--|
| Once you have selected your security level - you will need to set a wireless security password. With this password, a unique security key will be generated. |  |
| Wireless Security Password : AES w<br>ICP<br>ICP                                                                                                    |  |
| Note: You will need to enter the unique security intersection and the security intersection of the password you provided to create the security key.         |  |
| Prev Next Cancel Save                                                                                                    |  |

| STEP 3: SET YOUR WIRELESS SECURITY PASSWORD                                                                                                    |  |
|----------------------------------------------------------------------------------------------------|--|
| Once you have selected your security level - you will need to set a wireless security password. With this password, a unique security key will be generated. |  |
| Wireless Security Password : HEX 1234557890                                                                                                    |  |
| Prev Inext Cancel Save                                                                                                    |  |

| SETUP COMPLETE!                                                                                                    |  |
|----------------------------------------------------------------------------------------------------|--|
| Below is a detailed summary of your wireless security settings. Please print this page out, or write the<br>information on a piece of paper, so you can configure the correct settings on your wireless client<br>adapters. |  |
| Wireless Network Name<br>(SSID): myNetwork                                                                                                    |  |
| Prev Next Cancel Save                                                                                                    |  |

### Ręczna konfiguracja połączenia bezprzewodowego

Aby skonfigurować ręcznie sieć bezprzewodową, należy kliknąć **Manual Wireless Connection Setup.** 

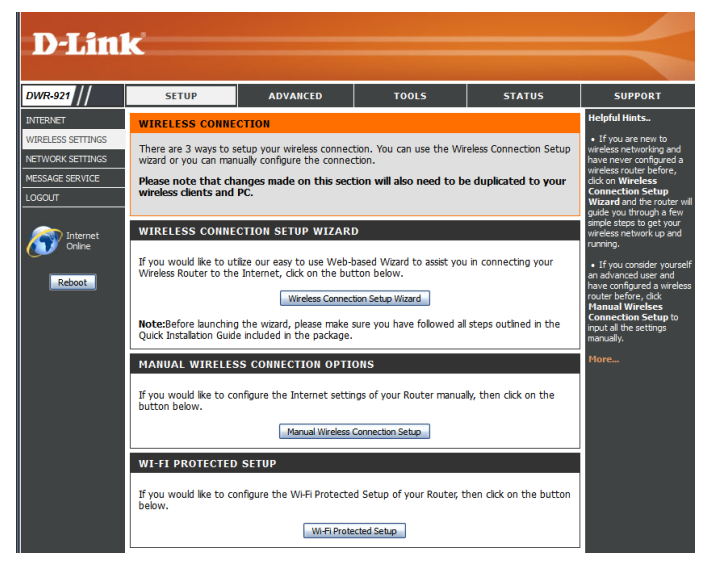

#### Ustawienia sieci bezprzewodowej

Na tej stronie możesz skonfigurować sieć bezprzewodową oraz wybrać odpowiedni poziom zabezpieczeń. Aby zapisać ustawienia, należy kliknąć **Save Settings**.

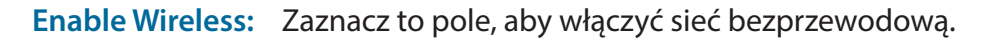

Wireless Network Name: SSID (Service Set Identifier) to nazwa Twojej sieci Wi-Fi. Wpisz dowolną nazwę używając maksymalnie 32 znaków.

**B/G mixed:** Uruchom ten tryb, jeśli do sieci mają być podłączone urządzenia pracujące w trybie 802.11b lub

802.11 Mode: 802.11g.

N only: Uruchom ten tryb, jeśli do sieci mają byc podłączone urządzenia pracujące w trybie 802.11n. B/G/N mixed: Uruchom ten tryb, jeśli do sieci mają byc podłączone urządzenia pracujące w trybie 802.11b/g/n.

Auto Channel Scan: Uruchom tę funkcję, jeżeli router ma wyszukać najlepszy możliwy kanał sieci bezprzewodowej.

Wireless Channel: Sieć bezprzewodowa korzysta z pewnego zakresu kanałów, aby łączyć router z urządzeniem. Niektóre z kanałów w obrębie Twojej sieci mogą być wykorzystywane przez innych, aby zatem zwiększyć wydajność sieci bezprzewodowej, należy wybrać kanał, który jest namniej wykorzystywany. Funkcja Auto Channel Scan pozwala automatycznie zmieniać kanał.

Visibility Status: Visibility Status: W zależności czy chcesz, aby Twoja sieć była widoczna dla innych, należy wybrać tryb Visible (widoczny) lub Invisible (niewidoczny), aby zwiększyć bezpieczeństwo domowej sieci Wi-Fi. Przy ukrytym SSID, użytkownik sam musi wpisać nazwę sieci oraz konfigurację, aby połączyć się z siecią.

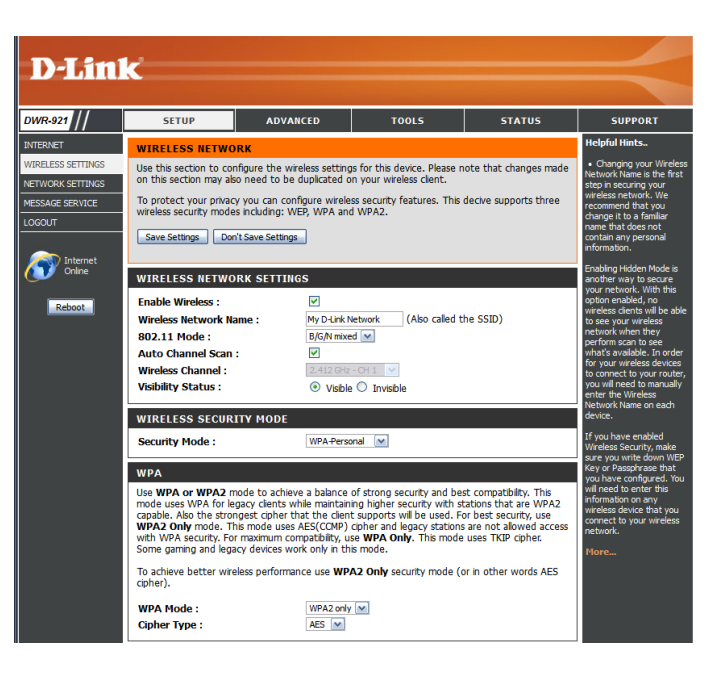

#### Zabezpieczenia sieci bezprzewodowej

Możesz wybrać jedną z kilku opcji zabezpieczeń sieci bezprzewodowej. Po wybraniu odpowiedniej opcji i wpisaniu hasła, należy zapisać ustawienia klikając **Save Settings**.

Security Mode: Są cztery różne tryby opcji zabezpieczeń sieci Wi-Fi:

- None: Brak zabezpieczeń sieci. To ustawienie nie jest zalecane.
- WEP: Szyfrowanie WEP. Ta opcja ustawień jest zalecana, wtedy kiedy urządzenia podłączone do routera nie wspierają zabezpieczeń WPA lub WPA2.
- WPA-Personal: Szyfrowanie WPA-PSK. Ta opcja jest zalecana dla większości użytkowników.
- WPA-Enterprise: Szyfrowanie WPA-EAP. Ta opcja ustawień jest zalecana tylko wtedy kiedy dostępny jest serwer uwierzytelniania RADIUS.

| D-Lini                                                                         | ¢                                                                                                    |                                                                                                    |                                                                                                    |                                                                                                    | $\prec$                                                                                                    |
|--------------------------------------------------------------------------------|----------------------------------------------------------------------------------------------------|----------------------------------------------------------------------------------------------------|----------------------------------------------------------------------------------------------------|----------------------------------------------------------------------------------------------------|----------------------------------------------------------------------------------------------------|
| DWR-921                                                                        | SETUP                                                                                                    | ADVANCED                                                                                                    | TOOLS                                                                                                    | STATUS                                                                                                    | SUPPORT                                                                                                    |
| INTERNET<br>WIRELESS SETTINGS<br>NETWORK SETTINGS<br>MESSAGE SERVICE<br>LOGOUT | WIRELESS NETWO           Use this section to cor           on this section may als           To protect your privac           wireless security mode           Save Settings         Dom                          | RK<br>figure the wireless setting<br>o need to be duplicated o<br>y you can configure wirele<br>s including: WEP, WPA and<br>'t Save Settings                                                             | s for this device. Please n<br>n your wireless clent.<br>ss security features. This<br>WPA2.                                                                        | ote that changes made<br>decive supports three                                                                                                  | Helpful Hints<br>• Changing your Wireless<br>Network Name is the first<br>step in securing your<br>wireless network. We<br>recommend that you<br>change it to a familiar<br>name that does not<br>contain any personal<br>information.                                                                                                    |
| Reboot                                                                         | WIRELESS NETWO<br>Enable Wireless :<br>Wireless Network Na<br>802.11 Mode :<br>Auto Channel Scan<br>Wireless Channel :<br>Visibility Status :                                                                     | RK SETTINGS                                                                                                    | etwork (Also called t<br>d v<br>CH 1 v<br>Invisible                                                                                                    | he SSID)                                                                                                    | Enabling Hidden Mode is<br>another way to secure<br>your network. With this<br>option enabled, no<br>water the secure of the secure<br>the secure of the secure<br>the secure of the secure<br>perform scan to see<br>what's available. In order<br>for your wireless devices<br>to connect to your router,<br>you will need to manually<br>entry the Wreless<br>Network Name on each<br>device. |
|                                                                                | Security Mode :<br>WPA<br>Use WPA or WPA2 m<br>mode uses WPA for le<br>capable. Also the stror<br>WPA2 Only mode. Th<br>Some gaming and lega<br>To achieve better wire<br>cipher).<br>WPA Mode :<br>Cipher Type : | WPA-Perso<br>ode to achieve a balance<br>pacy clents while mantan<br>gest cipher that the clent<br>is mode uses AES(CCMP)<br>cy devices work only in th<br>less performance use WPA<br>WPA2 only<br>AES w | ond w<br>of strong security and be<br>rightigher security with si<br>supports will be used. Fr<br>copher and legacy stations<br>is eWPA Only. This mode<br>is mode. | st compatibility. This<br>attors that are WPA2<br>to best security, use<br>are not allowed access<br>uses TKIP cipher.<br>or in other words AES | If you have enabled<br>Winders Security, make<br>Bey or Passives that<br>you have configured. You<br>will need be enter this<br>information on any<br>winess device that you<br>connect to your wreless<br>netmork.<br>Hore                                                                                                    |

#### Dział 3 - Konfiguracja

Jeśli wybierzesz zabezpieczenia WEP, pojawią się poniższe ustawienia:

Authentication: Wybierz opcję uwierzytelniania Open (otwarta) lub Shared (współdzielona).

- WEP Encryption: Wybierz szyfrowanie 64-bit lub 128-bit.
- **Default WEP Key:** Wybierz który klucz WEP (1-4) ma być domyślnym kluczem. Zmianie wówczas ulegnie klucz WEP w Twojej konfiguracji (1-4).
  - WEP Key: Ustaw hasło WEP do Twojej sieci wykorzystując szyfrowanie 64 lub 128-bit, bez względu czu używasz szyfrowania HEX lub ASCII, wymagana jest użycie niepowtarzającego się ciągu znaków od 0-9 do A-F.

Jeśli wybierzesz zabezpieczenia WPA-Personal, pojawią się poniższe ustawienia:

- **WPA Mode:** Wybierz tryb **WPA2 only** (tylko WPA2) lub **WPA only** (tylko WPA).**WPA 2 only** to najlepszy dostępny tryb zabezpieczeń.
- **Cipher Type:** Wybierz szyfrowanie **TKIP** lub **AES**. Szyfrowanie **AES** to najlepsza możliwa opcja zabezpieczeń.
- Network Key: Wprowadź hasło do swojej sieci bezprzewodowej. Klucz musi zawierać od 8 do 63 znaków. Może zawierać tylko cyfry i litery.

| WIRELESS SECURITY MODE                                                                                                    |                  |  |  |
|----------------------------------------------------------------------------------------------------|------------------|--|--|
| Security Mode :                                                                                                    | WEP              |  |  |
| WEP                                                                                                    |                  |  |  |
| WEP is the wireless encryption standard. To use it you must enter the same key(s) into the<br>router and the wireless stations. For 64 bit keys you must enter 10 hex digits into each key box.<br>For 128 bit keys you must enter 26 hex digits into each key box. A hex digit is either a number<br>from 0 to 9 or a letter from A to F. For the most secure use of WEP set the authentication type<br>to "Shared Key" when WEP is enabled. |                  |  |  |
| You may also enter any text string into a WEP key box, in which case it will be converted into a<br>hexadecimal key using the ASCII values of the characters. A maximum of 5 text characters can<br>be entered for 64 bit keys, and a maximum of 13 characters for 128 bit keys.                                                                                                    |                  |  |  |
| Authentication :                                                                                                    | Open 💌           |  |  |
| WEP Encryption :                                                                                                    | 64Bit 💌          |  |  |
| Default WEP Key :                                                                                                    | WEP Key 1 💌      |  |  |
| WEP Key :                                                                                                    | HEX 💉 1234567890 |  |  |

Save Settings Don't Save Settings

(5 ASCII or 10 HEX)

| WIRELESS SECURITY MODE                                                                                                    |                                                                       |
|----------------------------------------------------------------------------------------------------|-----------------------------------------------------------------------|
| Security Mode : WPA-Personal 💌                                                                                                    |                                                                       |
| WPA                                                                                                    |                                                                       |
| Use <b>WPA or WPA2</b> mode to achieve a balance of strong security and best compatiti<br>mode uses WPA for legacy clients while maintaining higher security with stations that<br>capable. Also the strongest cipher that the client supports will be used. For best sec<br><b>WPA2 only</b> mode. This mode uses AES(CCMP) cipher and legacy stations are not all<br>with WPA security. For maximum compatibility, use <b>WPA Only</b> . This mode uses TKIP<br>Some gaming and legacy devices work only in this mode. | oility. This<br>t are WPA2<br>urity, use<br>lowed access<br>o cipher. |
| To achieve better wireless performance use $\ensuremath{\textbf{WPA2}}$ $\ensuremath{\textbf{Only}}$ security mode (or in other cipher).                                                                                                    | words AES                                                             |
| WPA Mode: WPA only                                                                                                    |                                                                       |
| Cipher Type : AES                                                                                                    |                                                                       |
| PRE-SHARED KEY                                                                                                    |                                                                       |
| Enter an 8- to 63-character alphanumeric pass-phrase. For good security it should be<br>length and should not be a commonly known phrase.                                                                                                    | of ample                                                              |
| Network Key : 7c9aeccad9c6b0c05343ed88747544b747ffd2<br>(8~63 ASCII or 64 HEX)                                                                                                    |                                                                       |

#### Dział 3 - Konfiguracja

Jeśli wybierzesz zabezpieczenia **WPA-Enterprise**, pojawią się poniższe ustawienia:

WPA Mode:Wybierz tryb WPA2 only (tylko WPA2) lub WPA only (tylko<br/>WPA).WPA 2 only to najlepszy dostępny tryb zabezpieczeń.

- **Cipher Type:** Wybierz szyfrowanie **TKIP** lub **AES**. Szyfrowanie **AES** to najlepsza możliwa opcja zabezpieczeń.
- RADIUS Server IP Wprowadz adres IP serwera RADIUS. Address:
- **RADIUS Server Port:** Wprowadź port serwera RADIUS.
- RADIUS Server Shared Wprowadź hasło do serwera RADIUS. Secret:

| WIRELESS SECURITY MODE                                                                                                    |
|----------------------------------------------------------------------------------------------------|
| Security Mode : WPA-Enterprise 💌                                                                                                    |
| WPA                                                                                                    |
| Use WPA or WPA2 mode to achieve a balance of strong security and best compatibility. This mode uses WPA for legacy clients while maintaining higher security with stations that are WPA2 capable. Also the strongest cipher that the client supports will be used. For best security, use WPA2 Only mode. This mode uses AES(CCMP) cipher and legacy stations are not allowed access with WPA security. For maximum compatibility, use WPA Only. This mode uses TKIP cipher. Some gaming and legacy devices work only in this mode. |
| To achieve better wireless performance use <b>WPA2 Only</b> security mode (or in other words AES cipher).                                                                                                    |
| WPA Mode : WPA only<br>Cipher Type : AES                                                                                                    |
| EAP (802.1X)                                                                                                    |
| When WPA enterprise is enabled, the router uses EAP (802.1x) to authenticate clients via a remote RADIUS server.                                                                                                    |
| RADIUS Server IP Address : 0.0.0.0                                                                                                    |

RADIUS server Port: 1812

RADIUS server Shared Secret :

## Wi-Fi Protected Setup (WPS)

Aby otworzyć stronę Wi-Fi Protected Setup należy kliknąć Wi-Fi Protected Setup.

Na stronie Wi-Fi Protected Setup masz możliwość nawiązania bezprzewodowego połączenia pomiędzy routerem a urządzeniem automatycznie, za pomocą naciśnięcia przycisku oraz wpisania kodu PIN.

Jeżeli posiadasz Windows 7 i chcesz nawiązać połączenie należy użyć kreatora połączeń sieciowych, w którym należy wpisać WPS PIN/AP PIN routera. Aby zapisać wprowadzone zmiany, należy nacisnąć **Save Settings**.

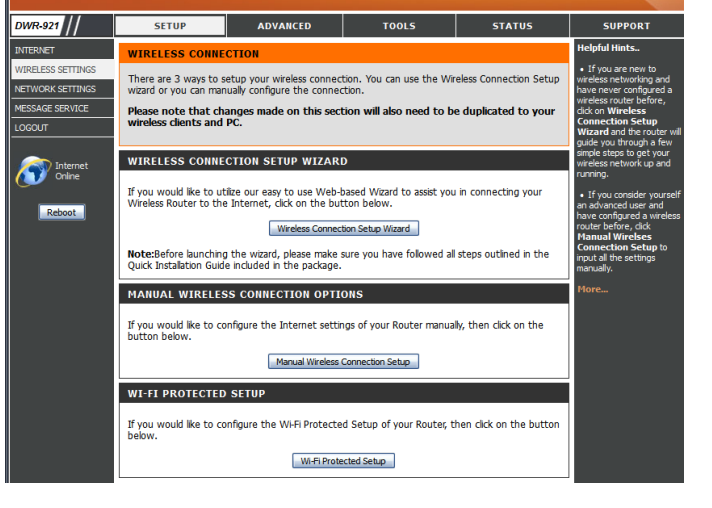

**D-Link** 

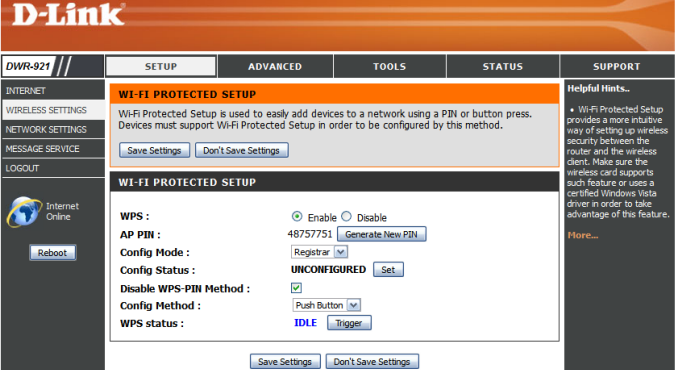

Jeżeli posiadasz Windows 7 i chcesz nawiązać połączenie AP PIN (also known as należy użyć kreatora połączeń sieciowych, w którym należy WPS PIN): wpisać WPS PIN/AP PIN routera. Fabrycznie nadany WPS PIN/ AP PIN jest ulokowany na naklejce na spodzie routera. Aby wygenerować nowy PIN należy kliknąć Generate New PIN.

- Config Mode: Wybierz tryb pracy WPS Registrar lub Enrollee. Najczęjciej używanym trybem jest Registrar, który umożliwia użycie przycisku WPS, aby połączyć się z nowymi urządzeniami.
- **Config Status:** Jeżeli jest ustawione na CONFIGURED, oznacza to, że router jest gotowy do pracy w trybie WPS, np. za pomoca kreatora Połączenia z siecią w Windows 7. Aby zmienić status na UNCONFIGURED, należy kliknąć przycisk Release.

Jeżeli jest ustawiony na UNCONFIGURED, należy kliknąć przycisk Set aby zmienić status na CONFIGURED i zablokować możliwość konfiguracji WPS.

Tutaj masz możliwość wybrania trybu parowania urządzeń **Config Method:** przy użyciu przycisku (WPS) Push Button lub przy wybraniu wpisania kodu PIN, należy wprowadzić 8-cyfrowy kod PIN, aby nawiązać połączenie z routerem.

Należy nacisnąć przycisk Trigger, aby zainicjować połączenie WPS Status: WPS.

#### WI-FI PROTECTED SETUP WPS: 48757751 Generate New PIN AP PIN : Registrar 💌 Confia Mode : UNCONFIGURED Set Config Status : Disable WPS-PIN Method : **~** Push Button 💌 Config Method : IDLE Trigger WPS status :

Save Settings Don't Save Settings

## Ustawienia sieci

W tym dziale dowiesz się jak zmienić ustawienia sieciowe routera oraz jak skonfigurować ustawienia serwera DHCP. Po wprowadzeniu zmian, należy je zatwierdzić przyciskiem **Save Settings**.

#### Ustawienia routera

- Router IP Address:Wprowadź adres IP, który ma być używany dla routera.<br/>Domyślny adres IP to 192.168.0.1. Jeśli chciałbyś zmienić adres<br/>IP, musisz wprowadzić nowy w przeglądarce internetowej, aby<br/>przejść do procesu konfiguracji.
- **Default Subnet Mask:** Wprowadź **Subnet Mask** (maskę podsieci). Domyślny adres maski podsieci to **255.255.255.0**.
- Local Domain Name: Wprowadź lokalną domenę Twojej sieci.

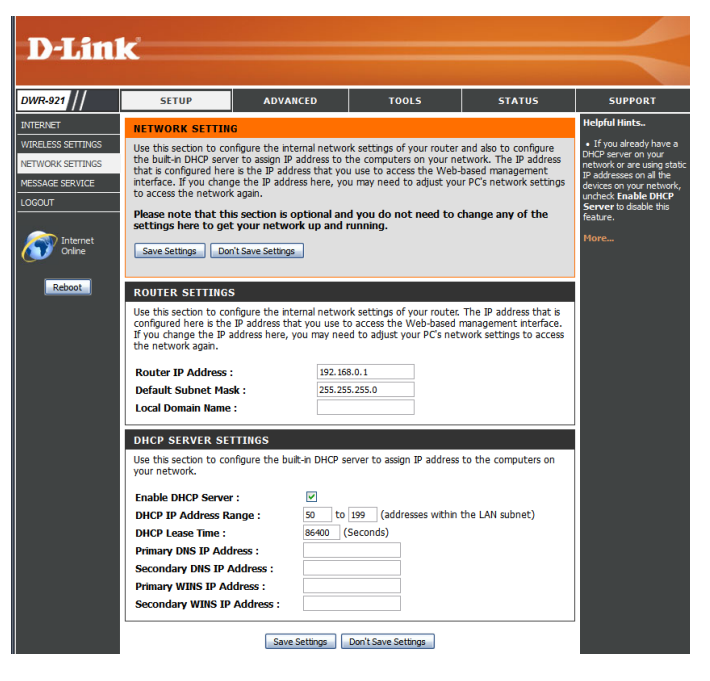
#### Ustawienia serwera DHCP

DWR-921 posiada wbudowany serwer DHCP (Dynamic Host Control Protocol). Fabrycznie, serwer DHCP jest włączony w urządzeniu. Serwer DHCP zawiera pulę adresów IP, które automatycznie są przypisywane do klientów podłączonych do sieci. Aby zapisać wprowadzone zmiany należy nacisnąć **Save Settings**.

| Enable DHCP Server:          | Zaznacz to pole, aby włączyć serwer DHCP w routerze.                                                      |
|------------------------------|----------------------------------------------------------------------------------------------------|
| DHCP IP Address Range:       | Wprowadź zakres adresów IP dla serwera DHCP, które będą<br>przydzielane urządzeniom podłączonym do sieci. |
| DHCP Lease Time:             | Wprowadź czas dzierżawienia adresu IP.                                                                    |
| Primary DNS IP Address:      | Wprowadź podstawowy adres IP serwera DNS, który będzie<br>przypisany dla klientów DHCP.                   |
| Secondary DNS IP<br>Address: | Wprowadź drugi adres IP serwera DNS, który będzie<br>przypisany dla klientów DHCP.                        |
| Primary WINS IP Address:     | Wprowadź podstawowy adres IP WINS, który będzie<br>przypisany dla klientów DHCP.                          |
| Secondary WING ID            | Wprowadź drugi adres IP WINS, który będzie przypisany dla                                                 |

Secondary WINS IP Wprowadź drugi adres IP WINS, który będzie przypisany dla Address: klientów DHCP.

| DHCP SERVER SETTINGS                                     |                                                         |  |  |  |
|----------------------------------------------------------|---------------------------------------------------------|--|--|--|
| Use this section to configure the built<br>your network. | in DHCP server to assign IP address to the computers on |  |  |  |
| Enable DHCP Server :                                     | <ul><li>✓</li></ul>                                     |  |  |  |
| DHCP IP Address Range :                                  | 50 to 199 (addresses within the LAN subnet)             |  |  |  |
| DHCP Lease Time :                                        | 86400 (Seconds)                                         |  |  |  |
| Primary DNS IP Address :                                 |                                                         |  |  |  |
| Secondary DNS IP Address :                               |                                                         |  |  |  |
| Primary WINS IP Address :                                |                                                         |  |  |  |
| Secondary WINS IP Address :                              |                                                         |  |  |  |
|                                                          |                                                         |  |  |  |

Save Settings Don't Save Settings

### Usługa wiadomości

Jeśli Twój dostawca oferuje usługę SMS, możesz sprawdzić oraz wysyłać wiadomości, za pomocą ten strony.

SMS Inbox: Naciśnij tutaj, aby zobaczyć otrzymane wiadomości SMS.

Create Message: Naciśnij tutaj, aby utworzyć nową wiadomość.

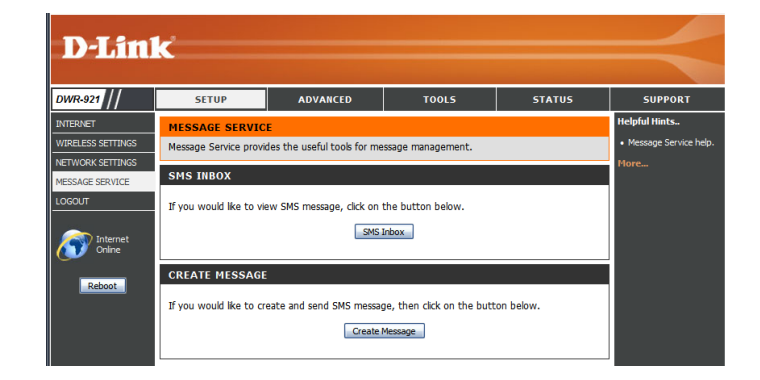

#### Skrzynka SMS

Na tej stronie wyświetlone są wszystkie wiadoomści, które są zapisane na karcie SIM. Wybierz wiadomość, którą chcesz wyświetlić. Po przeczytaniu możesz ją usunąć lub odpisać z poziomu przeglądarki WWW. Naciśnij **Refresh**, aby odświeżyć skrzynkę.

Delete: Usuwa wybrane wiadomości SMS.
Reply: Otwórz okno nowej wiadomości, aby odpowiedzieć na wybrany SMS.
Forward: Otwórz okno nowej wiadomości, aby przesłać dalej wybrany SMS.

Refresh: Kilknij tutaj, aby sprawdzić czy pojawiły się nowe wiadomości.

| MESSAGE     | SERVICE                      |                                 |          |
|-------------|------------------------------|---------------------------------|----------|
| Message Sen | vice provides the useful t   | ools for message management     | t.       |
| Delete Rep  | ly Forward <b>Refresh</b>    |                                 |          |
| SMS STAT    | us                           |                                 |          |
|             | Received<br>New<br>Total Cap | SMS : 0<br>SMS : 0<br>acity : 0 |          |
| INBOX       |                              |                                 |          |
|             | From                         | Timestamp 🔺                     | Text     |
|             |                              |                                 | <u>^</u> |
|             |                              |                                 |          |
|             |                              |                                 |          |
|             |                              |                                 |          |
|             |                              |                                 | ~        |
| SMS         |                              |                                 |          |
| -5115       |                              |                                 |          |

#### Pisanie wiadomości

Na tej stronie możesz pisać wiadomości SMS do osób zapisanych w książce adresów. Wystarczy wpisać numer telefonu oraz treść wiadomości. Kliknięcie przycisku "Send Message" powoduje wysłanie wiadomości. Jeśli chciałbyć dodać więcej niż jednego odbiorcę, należy wprowadzić znak (;) pomiędzy numerami telefonów.

**Receiver:** Wprowadź numer telefonu odbiorcy.

- Text Message: Wprowadź treść wiadomości.
- Send Message: Kliknij tutaj, aby wysłać wiadomość.
  - **Cancel:** Kliknij tutaj, aby skasować treść wiadomości.

| Add '+' for international format of the p | hone number.                              |
|-------------------------------------------|-------------------------------------------|
|                                           | 1                                         |
|                                           |                                           |
|                                           |                                           |
|                                           |                                           |
|                                           |                                           |
|                                           |                                           |
|                                           |                                           |
|                                           |                                           |
| Current input text length : 0.            |                                           |
|                                           | Add '+' for international format of the p |

Send message Cancel

Instrukcja obsługi - D-Link DWR-921

## Zaawansowane

Dział **ADVANCED** umożliwia złożoną konfigurację oraz oferuje więcej ustawień routera, jak Virtual Server (przekierowania portów), filtrowanie adresów MAC oraz URL, oraz zaawansowane ustawienia sieci przewodowej i bezprzewodowej. Aby przejść do zaawansowanych ustawień, należy kliknąć na górze ekranu **ADVANCED**.

#### **Virtual Server**

Urządzenie może zostać skonfigurowane jako wirtualny serwer, przez co użytkownicy mogą korzystać ze stron WWW lub FTP za pośrednictwem publicznego IP (WAN) routera. Można również ustalić harmonogram wirtualnego serwera. Funkcja serwera wirtualnego jest również znana jako przekierowanie portów. Po wprowadzeniu zmian należy je zapisać kilkając **Save Settings**.

Well-known Services: Lista predefiniowanych usług. Możesz wybrać usługę, wpisać nazwę (ID), po czym kliknąć Copy to, aby skopiować domyślne ustawienia dla usługi.

ID: Umożliwia skopiowanie wybranych ustawień usuługi z listy Well known service po naciśnięciu przycisku Copy to.

Use schedule rule: Wybierz harmonogram i skopiuj go dla konkretnej usługi za pomocą przycisku Copy to. Możesz również zaznaczyć Always On (zawsze uruchomione) lub wykorzystać stworzony wcześniej harmonogram zdefiniowany przez Ciebie. Więcej szczegółów na stronie 56.

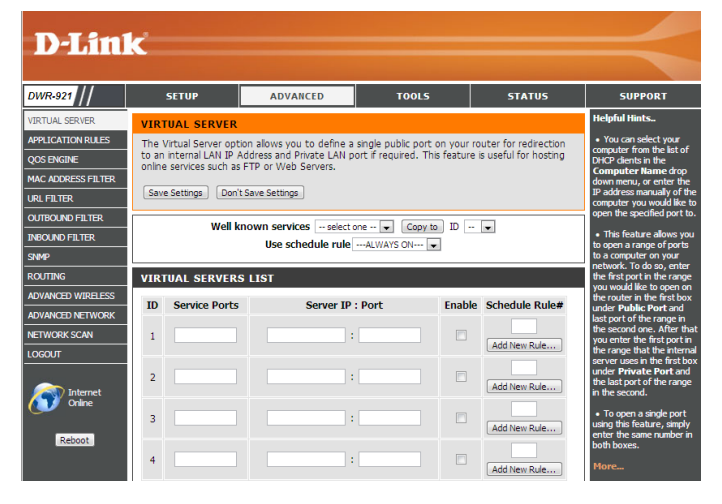

#### VIRTUAL SERVERS LIST

- ID: Nazwa zdefiniowanej reguły.
- Service Ports Wprowadź publiczny port/porty, które chciałbyś udostępnić.
- Server IP: Port: Wprowadź adres IP oraz port komputera z sieci lokalnej, do którego ma być przekierowany port.
  - Enable: Zaznacz, jeśli usługa ma być aktywna.
- Schedule Rule #: Szczegółowy harmonogram. Aby dowiedzieć się więcej o tworzeniu harmonogramów, prosimy odwiedzić stornę 56.

| ID | Service Ports | Server IP : Port    | Enable | Schedule Rule# |
|----|---------------|---------------------|--------|----------------|
| 1  | 5001          | 192.168.0.50 : 5001 |        | Add New Rule   |
| 2  |               |                     |        | Add New Rule   |
| 3  |               |                     |        | Add New Rule   |
| 4  |               |                     |        | Add New Rule   |
| 5  |               |                     |        | Add New Rule   |
| 6  |               |                     |        | Add New Rule   |
| 7  |               | :                   |        | Add New Rule   |
| 8  |               | :                   |        |                |

### **Application Rules**

Niektóre aplikacje wymagają wielokrotnych połączeń, tak jak gry online, wideo konferencje, telefonia Internetowa i wiele innych. Te aplikacje mogą mieć problemy ze stabilnym działaniem przy wykorzystaniu NAT (Network Address Translation). Funkcja Application Rules umożliwia udostępnienie portów po wykryciu ruchu sieciowego. Po wprowadzeniu kliknij, **Save Settings** aby zapisać zmiany.

# **Popular Applications:** Wybierz aplikację z listy najpopularniejszych. Możesz wybrać usługę, nadać nazwę oraz kopiować szczegóły za pomocą przycisku **Copy to**.

ID: Umożliwia skopiowanie (Copy to) ustawień dla wybranej aplikacji (Popular application) przy wyborze wcześniej zdefiniowanej reguły.

#### **APPLICATION RULES**

- **ID:** Nazwa zdefiniowanej reguły.
- **Trigger:** Wprowadź port, który ma być otwarty podczas korzystania z danej aplikacji.
- Incoming Ports: Wprowadź porty przez które ma przechodzić ruch wskazany w polu Trigger.
  - Enable: Zaznacz, jeśli chcesz aby usługa była aktywna.

| DWR-921                                                                                | SETUP                                                           | A                                                                                                    | DVANCED                                                                        | TOOLS                                                       | STATUS                                       | SUPPORT                                                                                                    |
|----------------------------------------------------------------------------------------|-----------------------------------------------------------------|----------------------------------------------------------------------------------------------------|--------------------------------------------------------------------------------|-------------------------------------------------------------|----------------------------------------------|----------------------------------------------------------------------------------------------------|
| /IRTUAL SERVER                                                                         | APPLICAT                                                        | ION RULES                                                                                                  |                                                                                |                                                             |                                              | Helpful Hints                                                                                                    |
| APPLICATION RULES<br>COS ENGINE<br>AAC ADDRESS FILTER<br>IRL FILTER<br>DUTBOUND FILTER | This option is<br>sent to the I<br>computers of<br>Save Setting | s used to open sin<br>internet on a 'trigg<br>n your internal net<br>s) (Don't Save Set<br>Popular applica | gle or multiple po<br>ger' port or port r<br>work.<br>tings<br>tions select or | rts on your router when<br>range. Special Application<br>re | the router senses da<br>s rules apply to all | Check the Applications that you applications that you select from. If you select from, if you select from, if you select from, or of the pre-define applications, click the arrow button next to drop down menu to fit the second to fit for the second to fit the second to fit the |
| BOUND FILTER                                                                           |                                                                 |                                                                                                    |                                                                                |                                                             |                                              | More                                                                                                    |
|                                                                                        | APPLICAT                                                        | ION RULES                                                                                                  |                                                                                |                                                             |                                              | - Iorca                                                                                                    |
| OVANCED WIRELESS                                                                       | ID                                                              | Trigger                                                                                                    |                                                                                | Incoming Ports                                              | Enabl                                        | e                                                                                                    |
| DVANCED NETWORK                                                                        | 1                                                               |                                                                                                    |                                                                                |                                                             |                                              |                                                                                                    |
| ETWORK SCAN                                                                            | 2                                                               |                                                                                                    |                                                                                |                                                             |                                              |                                                                                                    |
| DGOUT                                                                                  | 3                                                               |                                                                                                    |                                                                                |                                                             |                                              |                                                                                                    |
|                                                                                        | 4                                                               |                                                                                                    |                                                                                |                                                             |                                              |                                                                                                    |
| Internet<br>Online                                                                     | 5                                                               |                                                                                                    |                                                                                |                                                             |                                              |                                                                                                    |
| -                                                                                      | 6                                                               |                                                                                                    |                                                                                |                                                             |                                              |                                                                                                    |
| Reboot                                                                                 | 7                                                               |                                                                                                    |                                                                                |                                                             |                                              |                                                                                                    |
|                                                                                        | 8                                                               |                                                                                                    |                                                                                |                                                             |                                              |                                                                                                    |
|                                                                                        | 9                                                               |                                                                                                    |                                                                                |                                                             |                                              |                                                                                                    |
|                                                                                        | 10                                                              |                                                                                                    |                                                                                |                                                             |                                              |                                                                                                    |
|                                                                                        | 11                                                              |                                                                                                    |                                                                                |                                                             |                                              |                                                                                                    |
|                                                                                        |                                                                 |                                                                                                    |                                                                                |                                                             |                                              |                                                                                                    |

### Silnik QoS

**Silnik QoS** umożliwia segregację ruchu wewnątrz sieci, ustalanie prioryterów co pozwala zoptymalizować ruch wewnątrz domowej sieci, aby żadna z aplikacji nie powodowała opóźnień dla innych aplikacji. W celu uzyskania najlepszej wydajności należy użyć opcji Automatic Classification, aby automatycznie ustalano priorytety dla aplikacji. Po wprowadzeniu zmian, należy kliknąć **Save Settings**, aby zapisać.

#### **QOS ENGINE SETUP**

- Enable QOS Packet Filter: Zaznacz, jeśli funkcja QoS ma być włączona.
  - Upstream Bandwidth: Wprowadź maksymalną górną przepustowość (np. 400 kb/s).
    - Use Schedule Rule: Wybierz harmonogram do wykorzystania i skopiuj do wybranej reguły (ID), za pomocą przycisku Copy to. Możesz skorzystać z usługi Always On (zawsze uruchomione) lub wybrać wcześniej zdefiniowany przez siebie harmonogram. Aby dowiedzieć się więcej o tworzeniu i modyfikowaniu harmonogramów, prosimy o przejście na stronę 56.

#### **QOS RULES**

- **ID:** Zdefiniowana nazwa reguła.
- Local IP : Ports: Konkretny adres IP oraz porty dla reguły.
- Remote IP : Ports: Konkretny zdalny adres IP oraz porty dla reguły.
  - QoS Priority: Wprowadź poziom ważności dla segregacji ruchu: Low (niski), Normal (normalny), lub High (wysoki).
    - Enable: Zaznacz, jeśli dana reguła ma być uruchomiona.
  - **Use Rule #:** Konkretny harmonogram dla reguły. Aby dowiedzieć się więcej o tworzeniu i modyfikowaniu harmonogramów, prosimy o przejście na stronę 56.

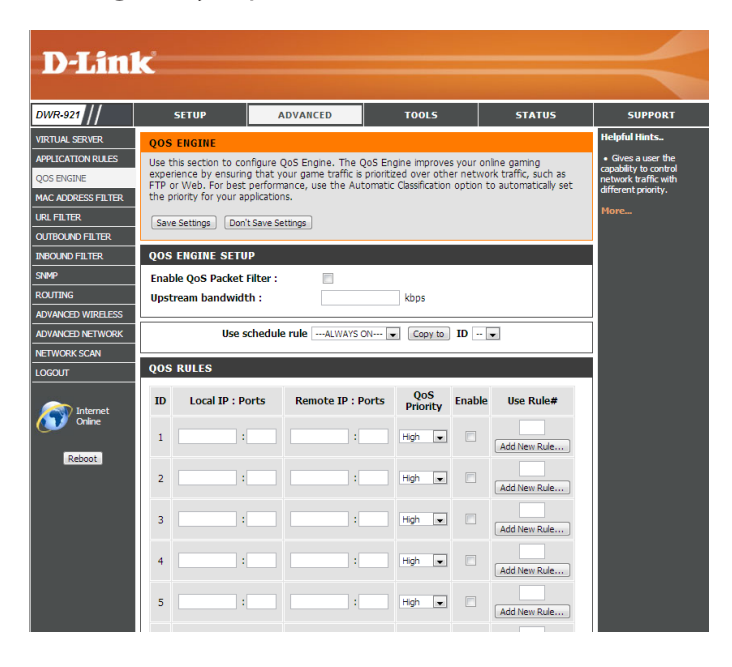

### Filtrowanie adresów MAC

Opcja filtrowania adresów MAC (Media Access Controller) umożliwia kontrolę dostępu do sieci kontrolując adresy MAC urządzeń łączących się z siecią. Adres MAC to unikalna kombinacja cyfr i liter, która jest przypisana przez producenta do danego urządzenia sieciowego. Usługa może być skonfigurowana na ALLOW (umożliwia) lub DENY (zabrania) na dostęp do sieci/Internetu. Po wprowadzeniu zmian, należy kliknąć Save Settings, aby zapisać.

#### MAC FILTERING SETTINGS

- MAC Address Control: Zaznacz, jeśli opcja filtrowania adresów MAC ma być uruchomiona.
  - Connection Control: Urządzenia przewodowe lub bezprzewodowe z zaznaczonym C mogą łączyć się z routerem oraz umożliwiają lub zabraniają (allow / deny) na połączenia z nieprzypisanymi adresami MAC.
  - Association Control: Urządzenia bezprzewodowe z zaznaczonym A mogą łączyć się z routerem oraz umożliwiają lub zabraniają (allow / deny) na połączenia z nieprzypisanymi adresami MAC.

#### MAC FILTERING RULES

- **ID:** Nazwa zdefiniowanej reguły.
- MAC Address: Wprowadz adres MAC komputera, który ma być filtrowany.
  - IP Address: Wprowadź adres IP.
- Wake On LAN: Zaznacz Trigger, aby skonfigurować Wake On LAN (włączenie komputera przez sieć lokalną).
  - C: Jeśli jest zaznaczone, reguła będzie bazowała na ustawieniach filtrowania adresów MAC zdefiniowanych powyżej.
  - A: Jeśli jest zaznaczone, reguła będzie bazowała na ustawieniach filtrowania adresów MAC zdefiniowanych powyżej.

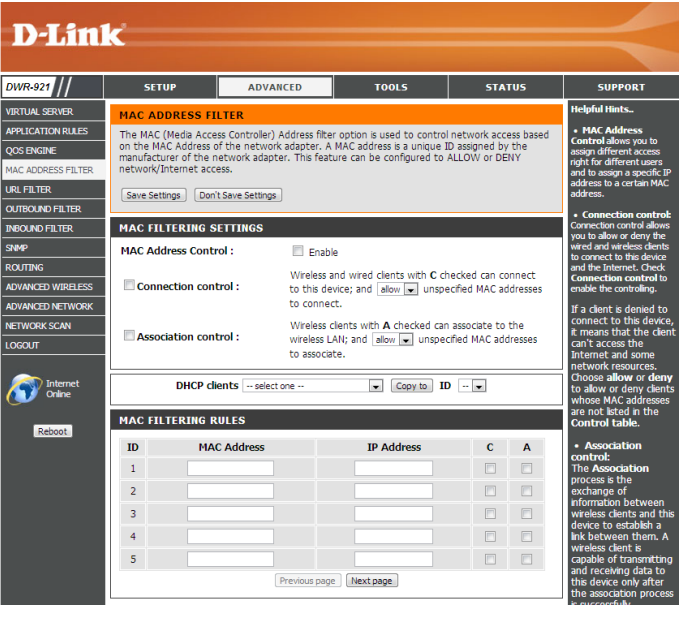

### Filtrowanie adresów URL

Filtrowanie adresów URL umożliwia utworzenie listy stron WWW, które będą blokowane. Po wprowadzeniu zmian, należy zapisać zmiany klikając Save Settings.

URL Filtering: Zaznacz, jeśli filtrowanie adresów URL ma być włączone.

#### **URL FILTERING RULES**

- ID: Zdefiniowana reguła.
- URL: Wprowadz adres URL, który chcesz zablokować.
- Enable: Zaznacz odpowiednią stronę, którą chcesz zablokować.

| DWR-921                                                         | SETUP                | ADVANCED                    | T0015 5                  | TATUS | SUPPORT                                |
|-----------------------------------------------------------------|----------------------|-----------------------------|--------------------------|-------|----------------------------------------|
|                                                                 |                      | normeto                     |                          | He    | lpful Hints                            |
| APPLICATION RULES                                               | URL FILTER           |                             | to any defined Websites  |       | -<br>Create a list of We               |
| OOS ENGINE                                                      | UKL BIOCKING WII DIC | CK LAN computers to connect | to pre-defined websites. | Site  | es to which you wo<br>to deny or allow |
| -<br>MAC ADDRESS FILTER                                         | Save Settings D      | on't Save Settings          |                          | thro  | ough the network.                      |
| URL FILTER                                                      | URL ETLTERING        | SETTING                     |                          | Mo    |                                        |
| OUTBOUND FILTER                                                 |                      |                             |                          |       |                                        |
| INBOUND FILTER                                                  | UKL Hitering :       | Enable                      |                          |       |                                        |
| SNIMP                                                           | URL FILTERING        | RULES                       |                          |       |                                        |
| ROUTING                                                         | ID                   | IIPI                        | Ens                      | blo   |                                        |
|                                                                 | 10                   | UKL                         | Clic                     |       |                                        |
| ADVANCED WIRELESS                                               |                      |                             |                          |       |                                        |
| IDVANCED WIRELESS                                               | 1                    |                             |                          |       |                                        |
| ADVANCED WIRELESS<br>ADVANCED NETWORK<br>NETWORK SCAN           | 1                    |                             |                          |       |                                        |
| ADVANCED WIRELESS<br>ADVANCED NETWORK<br>NETWORK SCAN<br>LOGOUT | 1<br>2<br>3          |                             |                          | 3     |                                        |
| ADVANCED WIRELESS<br>ADVANCED NETWORK<br>NETWORK SCAN<br>.OGOUT | 1<br>2<br>3<br>4     |                             |                          | 3     |                                        |

### Filtr Wychodzący

Filtr Wychodzący umożliwia kontrolę pakietów, które mają zostać wysłane do Internetu. Filtr wychodzący obejmuje wszystkie pakiety wychodzące poza domową sieć. Po wprowadzeniu zmian, należy kilknąć Save Settings aby zapisać.

#### OUTBOUND FILTER SETTING

- **Outbound Filter:** Zaznacz **Enable**, jeśli chcesz uruchomić filtr wychodzący.
- Use Schedule Rule: Wybierz harmonogram do wykorzystania i skopiuj do wybranej reguły (ID), za pomocą przycisku Copy to. Możesz skorzystać z usługi Always On (zawsze uruchomione) lub wybrać wcześniej zdefiniowany przez siebie harmonogram. Aby dowiedzieć się więcej o tworzeniu i modyfikowaniu harmonogramów, prosimy o przejście na stronę 56.

#### **OUTBOUND FILTER RULES LIST**

Tutaj możesz zdecydować o zezwalaniu (Allow) lub blokowaniu (Deny) ruchu wychodzącego, zaznaczonego na liście reguł.

- ID: Zdefiniowana reguła.
- Source IP : Ports: Wprowadź lokalny adres IP oraz port po dwukropku.
- Destination IP : Ports: Wprowadź zdalny adres IP oraz port po dwukropku.

Enable: Zaznacz, jeśli chcesz włączyć regułę.

Schedule Rule #: Wprowadź numer ustalonego harmonogramu.

Previous Page: Wróć do poprzedniej strony.

**Next Page:** Przejdź do ustawień zaawansowanych na następnej stronie.

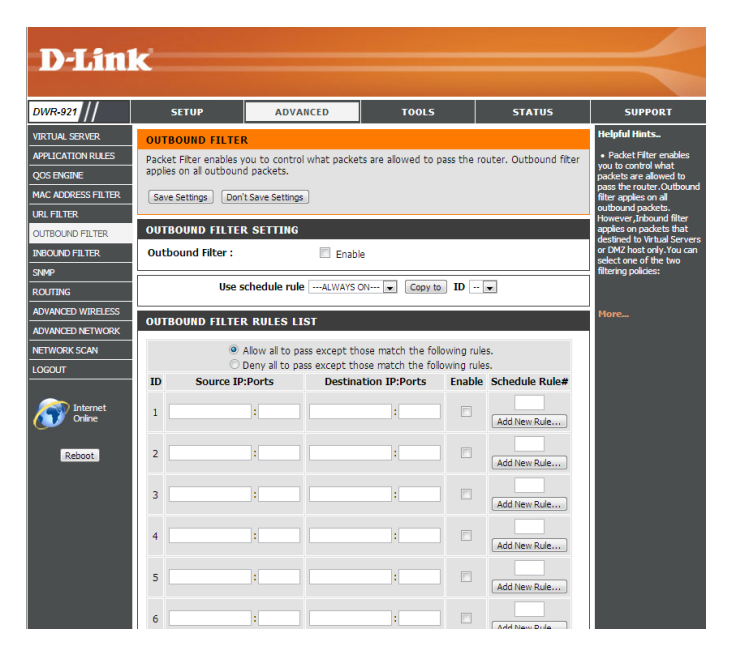

### Filtr przychodzący

Filtr przychodzący umożliwia kontrolę pakietów danych wpływających do domowej sieci z Internetu. Filtr przychodzący obsługuje tylko pakiety, które są przeznaczone dla serwerów wirtualnych oraz hostów DMZ. Po wprowadzeniu zmian, należy nacisnąć Save Settings aby zapisać.

#### **INBOUND FILTER SETTING**

- Inbound Filter: Zaznacz Enable, jeśli chcesz uruchomić filtr.
- Use Schedule Rule: Wybierz harmonogram do wykorzystania i skopiuj do wybranej reguły (ID), za pomocą przycisku Copy to. Możesz skorzystać z usługi Always On (zawsze uruchomione) lub wybrać wcześniej zdefiniowany przez siebie harmonogram. Aby dowiedzieć się więcej o tworzeniu i modyfikowaniu harmonogramów, prosimy o przejście na stronę 56.

#### **INBOUND FILTER RULES LIST**

Tutaj możesz zdecydować o zezwalaniu (Allow) lub blokowaniu (Deny) ruchu wychodzącego, zaznaczonego na liście reguł.

- ID: Zdefiniowana reguła.
- Source IP : Ports: Wprowadź lokalny adres IP oraz port po dwukropku.
- Destination IP : Ports: Wprowadź zdalny adres IP oraz port po dwukropku.

Enable: Zaznacz, jeśli chcesz włączyć regułę.

Schedule Rule #: Wprowadź numer ustalonego harmonogramu.

Previous Page: Wróć do poprzedniej strony.

#### **Next Page:** Przejdź do ustawień zaawansowanych na następnej stronie.

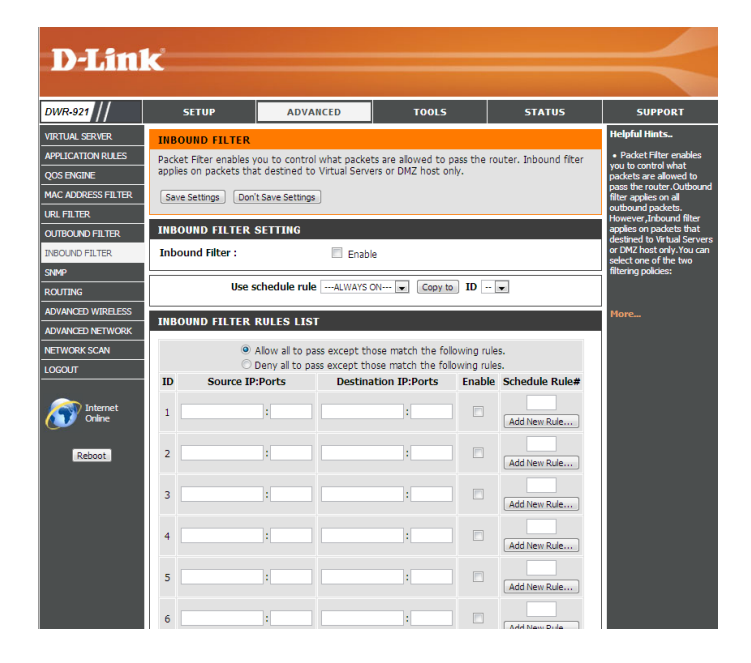

#### SNMP

**Protokół SNMP** (Simple Network Management Protocol) umożliwia zarządzanie urządzeniami sieciowymi. DWR-921 wpiera dwie wersje protokołu SNMP v1 oraz SNMP v2c. Po wprowadzeniu zmian, należy kliknąć **Save Settings** aby zapisać.

#### SNMP

- **SNMP Local:** Wybierz **Enable (włączone)** lub **Disable (wyłączone)**, aby zarządzać protokołem SNMP.
- SNMP Remote: Wybierz Enable (włączone) lub Disable (wyłączone), aby zdalnie zarządzać protokołem SNMP.
- **Get Community:** Wprowadź hasło **publiczne**, aby umożliwić dostęp tylko do odczytu przy wykorzystaniu SNMP. Możliwy jest podgląd sieci, ale bez możliwości konfiguracji.
- **Set Community:** Wprowadź hasło **prywatne**, aby umożlić dostep do odczytu i wprowadzania zmian przy wykorzystaniu SNMP.
- IP 1, IP 2, IP 3, IP 4: Wprowadź do czterech adresów IP do przechwytywania sygnałów *trap* od urządzeń.
  - SNMP Version: Zaznacz odpowiednią wersję protokołu SNMP.
- WAN Access IP Address Jeżeli chciałbyś ograniczyć zdalny dostęp SNMP, wprowadź adres IP zdalnego komputera, który będzie łączył się z urządzeniem; wszystkie inne adresy IP będą blokowane.

| DWR-921            | SETUP                | ADVANCED                | TOOLS                  | STATUS | SUPPORT                                        |
|--------------------|----------------------|-------------------------|------------------------|--------|------------------------------------------------|
| VIRTUAL SERVER     | SNMP                 |                         | 1                      |        | Helpful Hints                                  |
| APPLICATION RULES  | Use Simple Network N | lanagement Protocol(SNM | P) for management purp | oses.  | Gives a user the                               |
| QOS ENGINE         |                      |                         |                        |        | manage a computer                              |
| MAC ADDRESS FILTER | Save Settings   Don  | t Save Settings         |                        |        | network by poling an<br>setting terminal value |
| URL FILTER         | SNMP                 |                         |                        |        | monitoring network<br>events.                  |
| OUTBOUND FILTER    | SNMP Local :         | C Each                  | lad   Disablad         |        | More                                           |
| INBOUND FILTER     | SNMP Remote :        | © Enab                  | led  Disabled          |        |                                                |
| SNMP               | Get Community :      |                         |                        |        |                                                |
| ROUTING            | Set Community :      |                         |                        |        |                                                |
| ADVANCED WIRELESS  | IP 1:                |                         |                        |        |                                                |
| ADVANCED NETWORK   | IP 2 :               |                         |                        |        |                                                |
| NETWORK SCAN       | 10.2                 |                         |                        |        |                                                |
| LOGOUT             | IP 5.                |                         |                        |        |                                                |
|                    | IP 4 .               |                         |                        |        |                                                |
| Internet           | Shimp Version :      | ● V1 □                  | V2c                    |        |                                                |

### Routing

Routing umożliwia wyznaczanie trasy i wysyłanie nią pakietu danych wewnątrz domowej sieci. Po wprowadzaniu zmian, należy nacisnąć Save Settings aby zapisać.

#### **RIP SETTING**

- **RIP:** Zaznacz, aby włączyć routing oraz wybierz, który protokół ma być wykorzystywany:
  - **RIPv1:** Protokół w którym adres IP jest trasowany przez Internet.
  - **RIPv2:** Rozszerzona wersja RIPv1, gdzie dodano nowe funkcjonalności jak Uwierzytelnianie, Routing Domain, Next Hop Forwarding, oraz Subnet-mask Exchange.

#### **ROUTING RULES**

- **ID:** Zdefiniowana reguła.
- **Destination:** Wprowadź adres IP sieci, do której chcesz uzyskać dostęp przy użyciu static route.
- Subnet Mask: Wprowadź maskę podsieci.
  - Gateway: Wprowadź adres IP bramki.
    - Hop: Wpisz wartość metryki dla danej trasy routingu.
    - Enable: Zaznacz, jeśli reguła ma być uruchomiona.

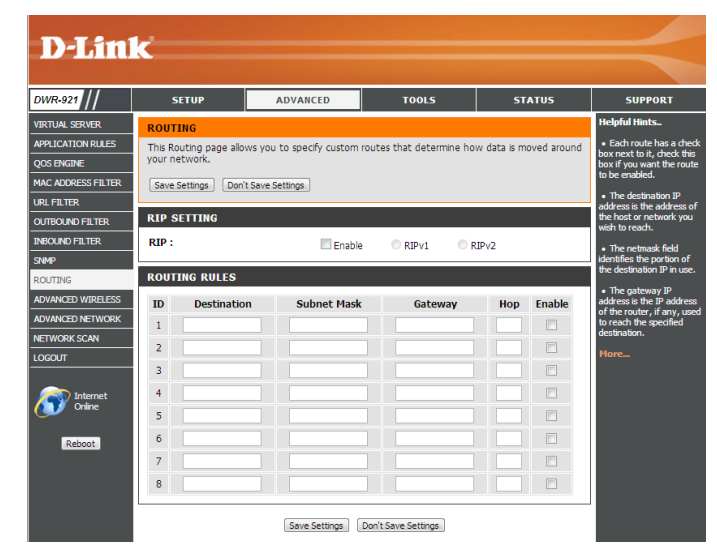

### Zaawansowane ustawienia sieci Wi-Fi

Advanced Wireless zawiera szereg ustawień, które mogą mogą obniżyć wydajność routera, jeśli zostaną źle skonfigurowane. Zalecamy nie zmieniać ustawień sieci Wi-Fi, jeżeli nie jesteś z nimi obeznany. Po wprowadzaniu zmian, należy nacisnąć Save Settings aby zapisać.

- **Beacon Interval:** Beacons to pakiety, które są wysyłane przez punkt dostępny w celu synchronizacji sieci bezprzewodowej. 100 jest wartością ustawioną fabrycznie i rekomendowaną przez D-Link.
- **RTS Threshold:** Ta wartość powinna zostać fabrycznie ustawiona na 2347. Jeśli występują problemy z transmisją danych, należy wprowadzić zmiany.
- **Fragmentation:** Próg fragmentacji, określony w bajtach, który decyduje o tym czy pakiety zostaną podzielone. Pakiety przekraczające 2346 bajtów zostaną podzielone przed transmisją. 2346 jest liczbą ustawioną fabrycznie.
- **DTIM Interval:** DTIM to odstęp czasu, w którym pakiety DTIM są rozsyłane do komputerów klienckich w sieci. 3 jest wartością fabryczną.
- WMM Capable: WMM (Wi-Fi Multimedia) to QoS (Quality of Service) w sieci bezprzewodowej. Uruchomienie tej opcji umożliwia priorytetyzację ruchu dla klientów bezprzewodowych.
  - **TX Rates:** Wprowadź podstawową prędkość transmisji bazującą na prędkości klientów bezprzewodowych.
  - **Short GI:** Zastosowanie tej opcji zwiększy przepustowość sieci Wi-Fi, jednak może mieć niekorzystnych wpływ na ilość błędów transmisji i może powodować zwiększoną utratę danych.
- HT 20/40 Coexistence: Wybierz Enable (Włączone) by zmniejszyć zakłócenia pochodzących od innych sieci Wi-Fi lub wybierz Disable (wyłączone) by wymusić pracę na szerszym kanale transmisji.

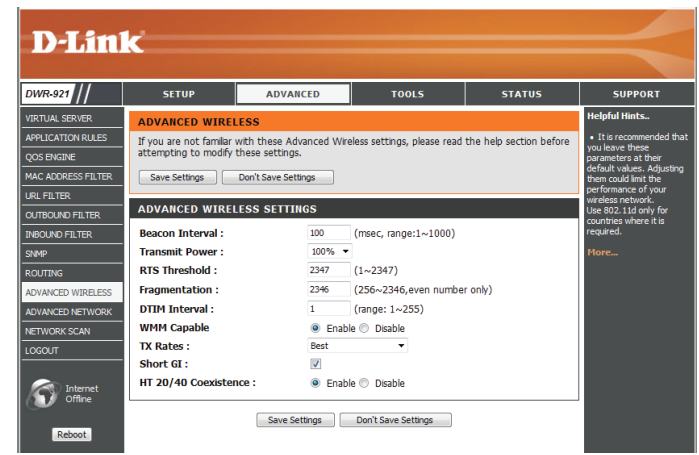

#### Zaawansowane ustawienia sieci

Advanced Network to szereg usawień, które zmieniają proces transmisji danych przez router. Zalecamy nie zmieniać ustawień sieci Wi-Fi, jeżeli nie jesteś z nimi obeznany. Po wprowadzaniu zmian, należy nacisnąć Save Settings aby zapisać.

- **Enable UPnP:** Zaznacz, jeśli chcesz korzystać z protokołu Universal Plug and Play (UPnP<sup>™</sup>).
- Enable WAN Ping Zaznacz, jeśli port WAN ma być "pingowany". Zablokowanie portu WAN może zwiększyć bezpieczeństwo sieci przed włamaniem.

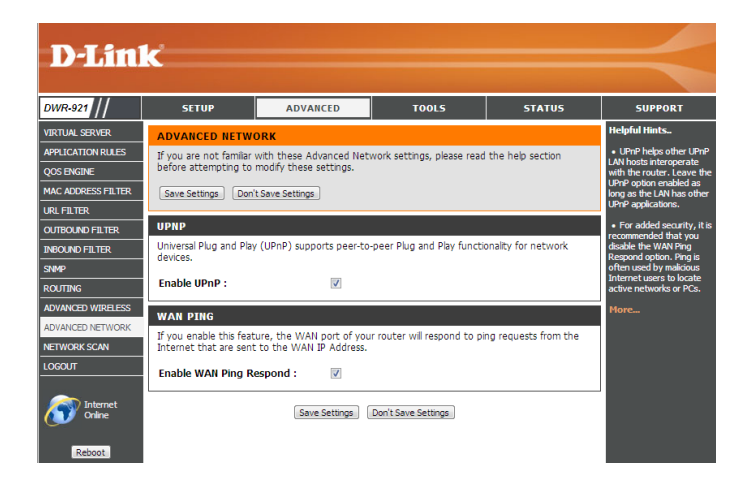

### Skanowanie sieci

Tutaj możesz ustawić, aby DWR-921 automatycznie wybierał połączenie 3G lub 4G w zależności od wykrytej karty SIM oraz ręczne skanowanie sieci i łączenie.

3G/4G Network Selection Ustawienie Auto oznacza, że DWR-921 sam wybierze sieć Method: komórkową, do której się podłączy. Jeśli potrzebujesz wybrać ręcznie sieć komórkową, nalezy zaznaczyć Manual, klinąć Scan, oraz wybrać dostępne połączenie.

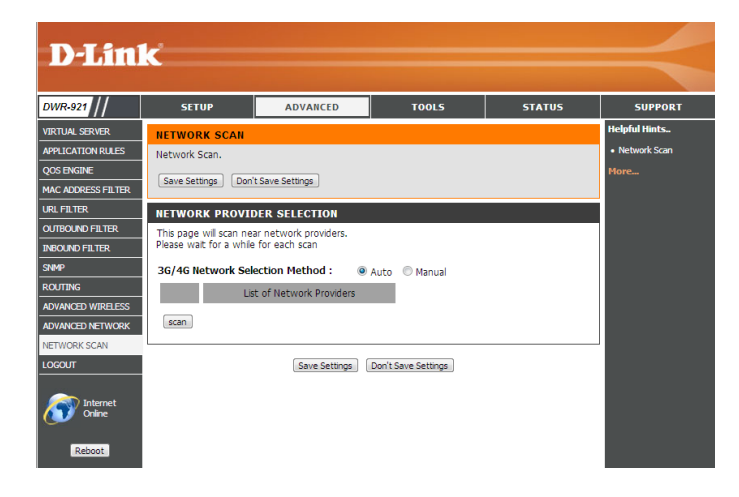

## Narzędzia

Strona **TOOLS** umożliwia dostosowanie ustawień routera, jak czas systemowy, oprogramowanie oraz podstawowe harmonogramy.

#### Admin

W tym dziale dowiesz się jak zmienić hasło Administratora oraz uruchomić zdalny dostęp. Tylko administrator ma możliwość zmiany haseł i kont użytkowników. Po wprowadzaniu zmian, należy nacisnąć **Save Settings** aby zapisać.

#### ADMINISTRATOR

Admin Password: Wprowadź oraz potwierdź hasło administratora, aby zabezpieczyć dostęp do zarzadzania routerem.

#### **REMOTE MANAGEMENT**

- **Remote Management:** Zaznacz, jeśli chcesz włączyć możliwość zdalnego zarządzania routerem. Zdalne zarządzanie umożliwia konfigurację przez Internet (przeglądarka WWW). Aby zalogować się do panelu zarządzania, wymagany jest *login* oraz *hasło*.
- IP Allowed to Access: Wprowadź adres IP komputera, z którego będzie można nawiązać połączenie. Jeśli wpiszesz gwiazdkę (\*) w tym polu, to każdy będzie mógł uzyskać dostęp do routera. Powoduje to zwiększenie zagrożenia. Ta opcja nie jest zalecana.
  - Port: Port, przez który będzie można się zalogować do routera. Powszechnie używanym portem do zdalnego logowania jest 8080.

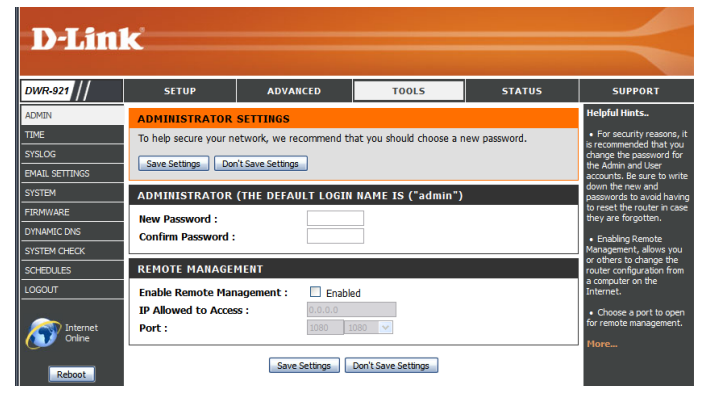

TOOLS

STATUS

SUPPORT

ADVANCED

#### Czas

W tym rozdziale skonfigurujesz strefę czasową oraz czas. Po wprowadzaniu zmian, należy nacisnąć Save Settings aby zapisać.

#### TIME AND DATE CONFIGURATION

- **Time Zone:** Wprowadź poprawną strefę czasową **Time Zone** korzystając z rozwijanej listy.
- Enable Daylight Saving: Zaznacz jeśli chcesz korzystać z czasu letniego.

#### AUTOMATIC TIME AND DATE CONFIGURATION

Zaznacz Automatically synchronize with Internet time server jeśli data i czas ma być automatycznie synchronizowana, przy wykorzystaniu serwera NTP.

NTP Server Used: Wprowadź adres serwera NTP w celu synchronizacji czasu lub wybierz jeden z dostępnych z rozwijanej listy. Kliknij Update Now, aby uruchomić synchronizację czasu za pośrednictwem serwera NTP.

| D-Lini                                                                        | ĸ                                                                                                    |                                                                                                    |                                         |        | $\prec$ |
|-------------------------------------------------------------------------------|----------------------------------------------------------------------------------------------------|----------------------------------------------------------------------------------------------------|-----------------------------------------|--------|---------|
| DWR-921                                                                       | SETUP                                                                                                    | ADVANCED                                                                                                    | TOOLS                                   | STATUS | SUPPORT |
| NDMIN<br>TIME<br>SYSLOG<br>MAIL SETTINGS<br>SYSTEM<br>TRAWVARE<br>SYNAMIC DNS | TIME AND DATE<br>The Time and Date Co<br>correct time on the init<br>are in and set the NTP<br>adjust the time when<br>Save Settings Don<br>TIME AND DATE C | Helpful Hints<br>• Good tmekeeping is<br>important for accurate<br>logs and scheduled frewall<br>rules.<br>More |                                         |        |         |
| SYSTEM CHECK<br>SCHEDULES<br>OGOUT                                            | Time :<br>Time Zone :<br>Enable Daylight Sav<br>:                                                                                                    | Mon Sep 17, 2012<br>(GMT -08:00) Pacific Tir                                                                    | 14:15:12<br>ne (US & Canada)            | V      |         |
| Internet<br>Online<br>Reboot                                                  | AUTOMATIC TIME<br>Automatically synt<br>NTP Server Used :                                                                                                   | AND DATE CONFIGUR                                                                                               | ATION<br>a server<br>st.gov V Update No | w      |         |
|                                                                               | SYNC. RESULT                                                                                                    | Save Settings                                                                                                   | Don't Save Settings                     | ×<br>× |         |

## Syslog

DWR-921 może prowadzić dziennik wydarzeń oraz aktywności routera. Istnieje możliwość wysyłania dziennika wydarzeń do serwera syslog wewnątrz sieci. Po wprowadzaniu zmian, należy nacisnąć **Save Settings** aby zapisać.

**Enable Logging to Syslog** Zaznacz, jeśli router ma prowadzić dziennik wydarzeń i **Server:** aktywności.

Syslog Server IP Address: Wprowadź adres IP serwera syslog, na który mają być przesyłane logi.

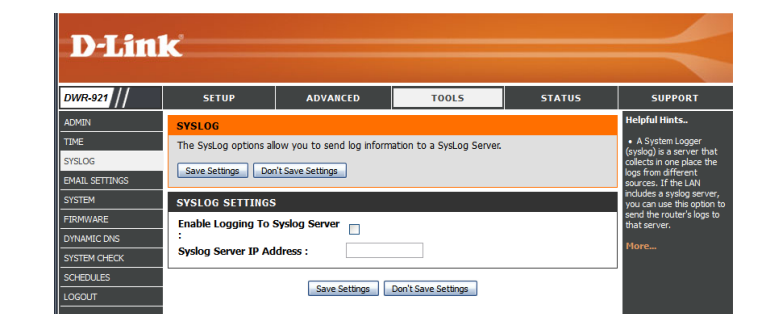

### Ustawienia E-mail

Dział **E-mail Settings** umożliwia przesyłanie logów, powiadomień oraz informacji o nowym oprogramowaniu na wskazany adres e-mail. Po wprowadzaniu zmian, należy nacisnąć **Save Settings** aby zapisać.

| Enable E-mail<br>Notification: | Kiedy opcja jest włączona, router przesyła logi, powiadomienia<br>oraz informacje o nowym oprogramowaniu na wskazany adres                                                           | D-Lin                                                                                                | k                                                                                                    |                           |        |    |
|--------------------------------|----------------------------------------------------------------------------------------------------|----------------------------------------------------------------------------------------------------|----------------------------------------------------------------------------------------------------|---------------------------|--------|----|
|                                | e-mail.                                                                                                    | DWR-921                                                                                              | SETUP EMAIL SETTINGS Seed outern her to a de                                                                                                    |                           | TOOLS  | 51 |
| SMTP Sever IP and Port:        | Wprowadź adres IP serwera SMTP, który będzie<br>wykorzystywany do wysyłania wiadomości e-mail. Wprowadź<br>kompletny adres IP oraz port po dwukropku (:). (np.<br>123.123.123.1:25). | SYSLOG<br>EMAIL SETTINGS<br>SYSTEM<br>FIRMWARE<br>DYNAMIC DNS<br>SYSTEM CHECK<br>SCHEDULES<br>LOGOUT | Save Settings Don't<br>Save Settings Don't<br>EMAIL SETTINGS<br>Enable Email Notificat<br>SMTP Server IP and P<br>SMTP Vaername :<br>SMTP Password :<br>Send E-mail alert to : | ion :                     |        |    |
| SMTP Username:                 | Wprowadź nazwę użytkownika dla konta SMTP.                                                                                                    | Conine<br>Reboot                                                                                     | E-mail Subject :                                                                                                    | Email La<br>Save Settings | og Now |    |
| SMTP Password:                 | Wprowadź hasło dla konta SMTP.                                                                                                    |                                                                                                    |                                                                                                    |                           |        |    |
| Send E-mail Alert to:          | Wprowadź adres e-mail, na który mają być wysyłane<br>powiadomienia.                                                                                                    |                                                                                                    |                                                                                                    |                           |        |    |
| E-mail Subject:                | Wprowadź tytuł wiadomości e-mail.                                                                                                    |                                                                                                    |                                                                                                    |                           |        |    |
| E-mail Log Now:                | Kliknij tutaj, aby wysyłać aktualne logi na wskazany adres<br>e-mail.                                                                                                    |                                                                                                    |                                                                                                    |                           |        |    |

### System

Tutaj możesz zapisać aktualne ustawienia routera na lokalny dysk. Po wprowadzaniu zmian, należy nacisnąć Save Settings aby zapisać.

| Save Settings To Local<br>Hard Drive    | Skorzystaj z tej opcji, jeśli chcesz zapisać daną konfigurację<br>routera. Kliknij <b>Save</b> aby zapisać plik.                                                                                | 1                                                   |
|-----------------------------------------|----------------------------------------------------------------------------------------------------|-----------------------------------------------------|
| Load Settings From Local<br>Hard Drive: | Skorzystaj z tej opcji, aby wgrać zapisaną konfigurację routera.<br>Kliknij <b>Browse…</b> i zaznacz zapisany plik, kliknij <b>Upload Settings</b><br>aby wgrać wskazane ustawienia do routera. | ADM<br>TIME<br>SYSL<br>EMAI<br>SYST<br>FIRM<br>DYNA |
| Restore To Factory<br>Default Settings: | Ta opcja umożliwia wymazanie wszystkich ustawień routera<br>oraz powrót do konfiguracji fabrycznej. Wszystkie ustawienia,<br>które nie zostały zapisane, zostaną bezpowrotnie utracone.         |                                                     |

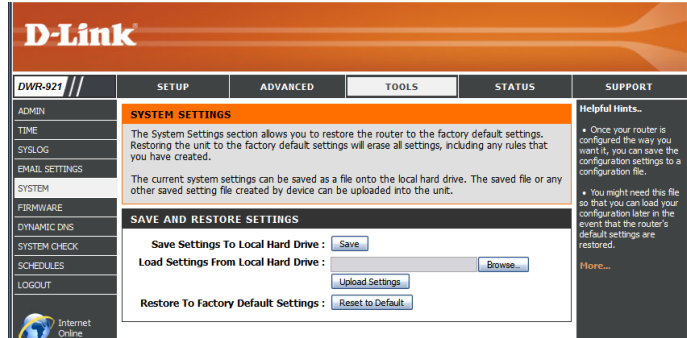

### Oprogramowanie

Tutaj możesz zaktualizować oprogramowanie (firmware) swojego routera. Upewnij się, że oprogramowanie znajduje się na lokalnym dysku komputera. Kliknij **Browse**, aby wgrać plik aktualizacji. Możesz sprawdzić oraz pobrać najnowsze oprogramowanie ze strony wsparcia technicznego D-Link **http://dlink.com/pl/pl/support/**. Po wprowadzaniu zmian, należy nacisnąć **Save Settings** aby zapisać.

Current Firmware Version: Wyświetla aktualną wersję oprogramowania.

Current Firmware Date: Wyświetla datę publikacji oprogramowania.

- **Upload:** Po pobraniu nowego oprogramowania, kliknij **Browse** aby wskazać nowe oprogramowanie, po czym kliknąć **Upload** aby wgrać aktualizację.
  - Uwaga: Podczas aktualizacji oprogramowania należy podłączyć komputer kablem sieciowym do routera. Nie zalecamy korzystania z połączenia bezprzewodowego podczas procesu aktualizacji. Nie wolno wyłączać komputera oraz routera podczas aktualizacji, ani odświeżać okna przeglądarki dopóki proces aktualizacji nie dobiegnie końca.

Accept UnofficialJeżeli oprogramowanie, które chcesz wgrać nie jest oficjalnymFirmware:oprogramowaniem dostarczonym przez D-Link, należy<br/>zaznaczyć to pole.

**Uwaga:** Nieoficjalne oprogramowanie może powodować uszkodzenia routera i nie jest wspierane przez D-Link.

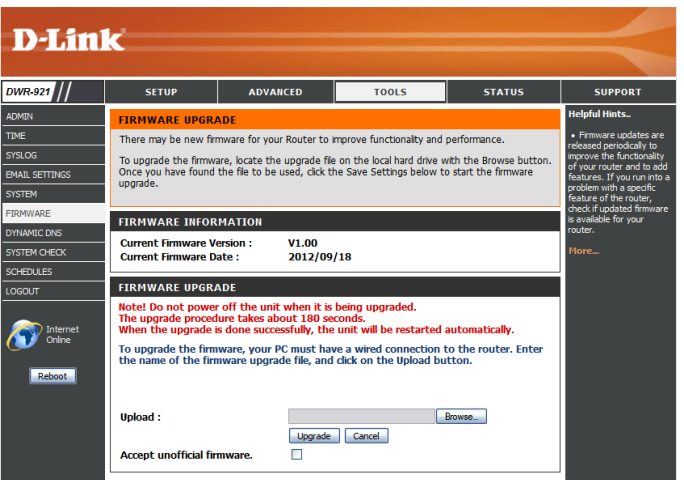

### **Dynamiczne DNS**

Usługa DDNS umożliwia komunikację z serwerem (Web, FTP, lub serwer gry) przy użyciu zewnętrznej domeny (np: www.moja-nazwa-domeny.pl). Możesz wybrać jeden proponowanych serwerów DDNS lub zarejestrować się za darmo na stronie **www.dlinkddns.com**. Po wprowadzaniu zmian, należy nacisnąć **Save Settings** aby zapisać.

- **DDNS:** Zaznacz to pole, jeśli chcesz uruchomić usługę DDNS.
- Provider: Wprowadź nazwę dostawcy serwera DDNS.
- Host Name: Wprowadź Host Name, która została zarejestrowana u wybranego dostawcy usług DDNS.
- Username / E-mail: Wprowadź Username (nazwa użytkownika) dla Twojego konta DDNS.
  - Password / Key: Wprowadź Password (hasło) dla Twojego konta DDNS.

| D-Lin                                               | k                                                                                                    |                                                                                                    |                                                                                                    |                                                                                              |                                                                                                    |  |  |
|-----------------------------------------------------|----------------------------------------------------------------------------------------------------|----------------------------------------------------------------------------------------------------|----------------------------------------------------------------------------------------------------|----------------------------------------------------------------------------------------------|----------------------------------------------------------------------------------------------------|--|--|
| DWR-921                                             | SETUP                                                                                                    | ADVANCED                                                                                                    | TOOLS                                                                                                    | STATUS                                                                                       | SUPPORT                                                                                                    |  |  |
| ADMIN<br>TIME<br>SYSLOG<br>EMAIL SETTINGS<br>SYSTEM | DYNAMIC DNS<br>The Dynamic DNS fea<br>domain name that you<br>assigned IP address. N<br>addresses. Using a DD<br>your game server no t | ture allows you to host a s<br>u have purchased (www.w<br>lost broadband Internet S<br>NS service provider, your fr<br>matter what your IP addre | erver (Web, FTP, Game S<br>hateveryournameis.com)<br>rvice Providers assign dyr<br>iends can enter your host<br>ss is. | ierver, etc) using a<br>with your dynamically<br>namic (changing) IP<br>t name to connect to | Helpful Hints<br>• To use this feature, yr<br>must first have a Dynami<br>DNS account from one of<br>the providers in the drop<br>down menu. |  |  |
| FIRMWARE<br>DYNAMIC DNS<br>SYSTEM CHECK             | Save Settings Do                                                                                                    | Save Settings Don't Save Settings                                                                                                    |                                                                                                    |                                                                                              |                                                                                                    |  |  |
| SCHEDULES<br>LOGOUT<br>Internet<br>Online           | DDNS :<br>Provider :<br>Host Name :<br>Username / E-mail :<br>Password / Key :                                                         | DynDNS.or                                                                                                    | rg(Dynamic)                                                                                                    |                                                                                              |                                                                                                    |  |  |
| Reboot                                              | ·                                                                                                    | Save Settings                                                                                                    | Don't Save Settings                                                                                                    |                                                                                              |                                                                                                    |  |  |

### Sprawdzanie systemu

Ta usługa umożliwia sprawdzenie czy komputer jest podłączony do sieci. Komputer wysyła pakiety oraz oczekuje na zwrotną informację od urządzenia odbierającego. Po wprowadzeniu zmian, należy nacisnąć **Save Settings** aby zapisać.

Host Name or IP Address: Wprowadź nazwę hosta oraz adres IP, dla którego chcesz wykonać Ping test. Kliknij Ping, aby rozpocząć. Rezultaty będą

widoczne poniżej w PING RESULT.

 DVR-822
 SETUP
 ADVANCED
 TOOLS
 STATUS
 SUPPORT

 ADVIN
 PING TEST
 Helpful Hints.
 • Trog drock whether 9

 TIME
 PING TEST
 Base Settings
 • Trog drock whether 9

 DMAL SETTINGS
 Don't Save Settings
 Base Settings
 • Trog drock whether 9

 STRIM
 PING TEST
 Base Settings
 Base Settings
 • Trog drock whether 9

 DMAL SETTINGS
 String Don't Save Settings
 Base Settings
 • Trog drock whether 9

 STRIM
 PING TEST
 Base Settings
 Base Settings
 • Trog drock whether 9

 DINLARCONS
 FISTEM CHECK
 Base Settings
 Base Settings
 • Trog

 STRIM CHECK
 PING TEST
 Base Settings
 Base Settings
 • Trog

 ILOGUT
 PING RESULT
 Save Settings
 Don't Save Settings
 • Don't Save Settings

#### Harmonogramy

W tym dziale dowiesz się jak zarządzać regułami harmonogramów dla różnych ustawień w systemie routera. Po wprowadzaniu zmian, należy nacisnąć **Save Settings** aby zapisać.

| Enable Schedule: | Zaznacz to pole, ab | y uruchomić funkcję                     | harmonogramów. |
|------------------|---------------------|-----------------------------------------|----------------|
|                  |                     | , , , , , , , , , , , , , , , , , , , , | 5              |

- Edit: Kliknij tutaj, jeśli chcesz edytować konkretną regułę (patrz poniżej).
- **Delete:** Kliknij tutaj, jeśli chcesz skasować wskazaną regułę.
- **Previous Page:** Klknij tutaj, aby przejść do poprzedniej strony z regułami.
  - **Next Page:** Kliknij tutaj, aby przejść do następnej strony z regułami.
- Add New Rule..: Kilknij tutaj, aby ustawić czas trawania, datę oraz nazwę reguły.
- Name of Rule #: Wprowadź nazwę nowego harmonogramu.
  - **Policy:** Wybierze Activate (aktywny) lub Inactivate (nieaktywny), aby wybrać czy ta reguła ma być aktywna lub nieaktywna poza określonym czasem.
  - Week Day: Zaznacz dzień tygodnia dla godzin rozpoczęcia oraz zakończenia.
- Start Time (hh:mm): Wprowadź godzinę, w której reguła ma być aktywna.
- End Time (hh:mm): Wprowadź godzinę, w której reguła ma być zostać wyłączona.

Po wprowadzaniu zmian, należy nacisnąć **Save Settings** aby zapisać.

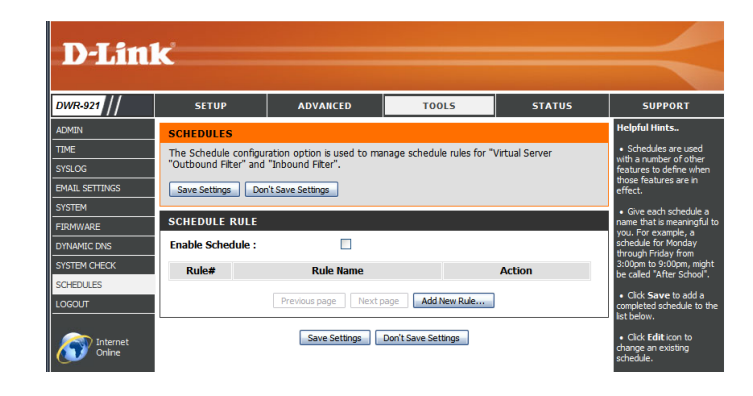

| SCHEDU               | SCHEDULES                                                                                                    |                    |                  |  |  |  |  |
|----------------------|----------------------------------------------------------------------------------------------------|--------------------|------------------|--|--|--|--|
| The Sche<br>"Outboun | The Schedule configuration option is used to manage schedule rules for "Virtual Server<br>"Outbound Filter" and "Inbound Filter". |                    |                  |  |  |  |  |
| Save Se              | Save Settings Don't Save Settings                                                                                                 |                    |                  |  |  |  |  |
| SCHEDU               | LE RULE SETTING                                                                                                    |                    |                  |  |  |  |  |
|                      | Name of Rule 2: Office Hours                                                                                                    |                    |                  |  |  |  |  |
|                      | Policy : Inactivate v except the selected days and hours below.                                                                   |                    |                  |  |  |  |  |
| ID                   | Week Day                                                                                                    | Start Time (hh:mm) | End Time (hh:mm) |  |  |  |  |
| 1                    | Monday 💌                                                                                                    | 08:00              | 19:00            |  |  |  |  |
| 2                    | Tuesday 🖌                                                                                                    | 08:00              | 19:00            |  |  |  |  |
| 3                    | Wednesday 🖌                                                                                                    | 08:00              | 19:00            |  |  |  |  |
| 4                    | Thursday 🖌                                                                                                    | 08:00              | 19:00            |  |  |  |  |
| 5                    | Friday 🔽                                                                                                    | 08:00              | 19:00            |  |  |  |  |
| 6                    | choose one 💌                                                                                                    |                    |                  |  |  |  |  |
| 7                    | choose one 💌                                                                                                    |                    |                  |  |  |  |  |
| 8                    | choose one 💌                                                                                                    |                    |                  |  |  |  |  |
|                      | Back                                                                                                    |                    |                  |  |  |  |  |
|                      | Save Settings Don't Save Settings                                                                                                 |                    |                  |  |  |  |  |

## Status

SETUP

ADVANCED

TOOLS

STATUS

SUPPORT

Dział **STATUS** umożliwia sprawdzenie aktualnego statusu routera w różnych kategoriach: połączenie WAN, 3G, sieć oraz sieć bezprzewodowa. Aby przejść do działu Status, należy kliknąć **STATUS** u góry ekranu.

### Informacje o urządzeniu

Na tej stronie dostępne są wszystkie informacji o statusie połączenie. Informacja o aktualnie zainstalowanej wersji oprogramowania jest również prezentowana.

- General: Wyświetla aktualną datę oraz wersję oprogramowania.
  - WAN: Wyświetla szczegóły połączenia WAN routera.
- **3G Card:** Wyświetla szczegóły połączenia 3G routera.
  - LAN: Wyświetla szczegóły połączenia LAN routera.
- Wireless LAN: Wyświetla szczegóły sieci bezprzewodowej LAN routera.
- LAN Computers: Wyświetla listę urządzeń podłączonych do routera.

| and the second second se |                                                       |                                 |                            |                    |                                                                     |
|----------------------------------------------------------------------------------------------------|-------------------------------------------------------|---------------------------------|----------------------------|--------------------|---------------------------------------------------------------------|
| D-Lin                                                                                                    | C                                                     |                                 |                            |                    |                                                                     |
|                                                                                                    |                                                       |                                 |                            |                    |                                                                     |
| VD 024                                                                                                    | CETUD                                                 | ADVANCED                        | 70015                      | CTATUS             | CURRORT                                                             |
| ///////////////////////////////////////                                                                                                    | SLICE                                                 | ADVANCED                        | 10013                      | 314103             | Ju-l-fullion-                                                       |
| /ICE INFO                                                                                                    | DEVICE INFORMAT                                       | ION                             |                            |                    | neipiui nincs                                                       |
| j                                                                                                    | All of your Internet and<br>version is also displayed | network connection det<br>here. | ails are displayed on this | page. The firmware | <ul> <li>All of your LAN, WAN<br/>and WIRELESS connectio</li> </ul> |
| 11511CS                                                                                                    |                                                       |                                 |                            |                    | details are displayed here                                          |
| ELESS                                                                                                    | Refresh                                               |                                 |                            |                    | More                                                                |
|                                                                                                    |                                                       |                                 |                            |                    |                                                                     |
| Internet                                                                                                    | GENERAL                                               |                                 |                            |                    |                                                                     |
| Online                                                                                                    |                                                       | Time : Sur                      | Sep 16, 2012 22:16         | :11 -0800          |                                                                     |
|                                                                                                    |                                                       | Firmware version : v1.          | 00,2012/09/04              |                    |                                                                     |
| Reboot                                                                                                    | WAN                                                   |                                 |                            |                    |                                                                     |
|                                                                                                    |                                                       | Connection Type : DHO           | CP Client                  |                    |                                                                     |
|                                                                                                    |                                                       | Network Status : Esta           | ablished                   |                    |                                                                     |
|                                                                                                    | Rem                                                   | aining Lease Time :             | our 2 Min 5 Sec            |                    |                                                                     |
|                                                                                                    |                                                       | MAC Address : 84:               | CO-P3-E3-EC-7E             |                    |                                                                     |
|                                                                                                    |                                                       | IP Address : 172                | .17.5.131                  |                    |                                                                     |
|                                                                                                    |                                                       | Subnet Mask : 255               | .255.255.0                 |                    |                                                                     |
|                                                                                                    |                                                       | Default Gateway : 172           | .17.5.254                  |                    |                                                                     |
|                                                                                                    |                                                       | DNS Server : 192                | .168.168.249 , 192.168     | 3.168.201          |                                                                     |
|                                                                                                    | 3G/4G CARD                                            |                                 |                            |                    |                                                                     |
|                                                                                                    |                                                       | Card Info : N/A                 |                            |                    |                                                                     |
|                                                                                                    |                                                       | Link Status : Con               | necting                    |                    |                                                                     |
|                                                                                                    |                                                       | Network Name : N/A              |                            |                    |                                                                     |
|                                                                                                    | LAN                                                   |                                 |                            |                    |                                                                     |
|                                                                                                    | LAN                                                   |                                 |                            |                    |                                                                     |
|                                                                                                    |                                                       | IP Address : 192                | .168.0.1                   |                    |                                                                     |
|                                                                                                    |                                                       | Subnet Mask : 255               | .255.255.0                 |                    |                                                                     |
|                                                                                                    |                                                       | DHCP Server : Ena               | bled                       |                    |                                                                     |
|                                                                                                    | WIDELESSIAN                                           |                                 |                            |                    |                                                                     |
|                                                                                                    | WIKELESS LAW                                          |                                 |                            |                    |                                                                     |
|                                                                                                    |                                                       | Wireless : Ena                  | bled                       |                    |                                                                     |
|                                                                                                    |                                                       | SSID : din                      | _DWR-921                   |                    |                                                                     |
|                                                                                                    |                                                       | Security : Aut                  | o(None)                    |                    |                                                                     |
|                                                                                                    |                                                       | Channel : 11                    |                            |                    |                                                                     |
|                                                                                                    |                                                       | 802.11 Mode : B/G               | /N MIXEO                   |                    |                                                                     |
|                                                                                                    | LAN COMPUTERS                                         |                                 |                            |                    |                                                                     |
|                                                                                                    | ID Address                                            | No                              | ma                         | MAC                |                                                                     |
|                                                                                                    | 192 168 0 50                                          | Na<br>06955ncwinyo              | 00-1                       | 9-R9-43-71-1F      |                                                                     |
|                                                                                                    | 1921100.0.00                                          | σσσορειτικρ                     | 00-1                       | .5 55 .571-16      |                                                                     |
|                                                                                                    |                                                       |                                 |                            |                    |                                                                     |

### Log

Tutaj możesz wyświetlić oraz pobrać systemowy dziennik wydarzeń.

- Previous: Kliknij tutaj, aby powrócić.
  - Next: Kliknij tutaj, aby przejść do następnej strony.
- First Page: Kliknij tutaj, aby przejść do pierwszej strony.
- Last Page: Kliknij tutaj, aby przejść do ostatniej strony.
- **Refresh:** Kliknij tutaj, aby odświeżyć dziennik wydarzeń.
- **Download:** Kliknij tutaj, aby pobrać aktualny dziennik wydarzeń na komputer.
- Clear Logs: Kliknij tutaj, aby wyczyścić dziennik wydarzeń.
- Link To Log Settings: Kliknij tutaj, aby skopiować łącze do strony ustawień z dziennikiem wydarzeń.

|   | SETUP                   | ADVANCED                  | TOOLS                                                               | STATUS               | SUPPORT           |  |
|---|-------------------------|---------------------------|---------------------------------------------------------------------|----------------------|-------------------|--|
| v | IEW LOG                 |                           |                                                                     |                      | Helpful Hints     |  |
| V | iew Log displays the ac | tivities occurring on the | device.                                                             |                      | Check the log     |  |
|   | Page: 1/2 (Log Num      | ber : 18)                 |                                                                     |                      | unauthorized netw |  |
|   |                         | -                         |                                                                     |                      | usage.            |  |
|   | Previous Next           | Hirst Page Last Page      |                                                                     |                      | More              |  |
| _ | Refresh Download        | Clear logs                |                                                                     |                      |                   |  |
|   |                         |                           |                                                                     |                      |                   |  |
| L | Link To Log Settings    |                           |                                                                     |                      |                   |  |
|   |                         |                           |                                                                     |                      |                   |  |
| 5 | YSTEM LOG               |                           |                                                                     |                      |                   |  |
|   | Time                    |                           | Message                                                             |                      |                   |  |
| s | ep 16 20:17:56          | kernel: klogd s<br>CST)   | kernel: klogd started: BusyBox v1.3.2 (2012-04-09 15:21:58<br>CST)  |                      |                   |  |
| s | ep 16 20:18:00          | syslog: Unable            | syslog: Unable to open /var/run/udhcpd.leases for reading           |                      |                   |  |
| S | ep 16 20:18:00          | udhcpd[1093]              | udhcpd[1093]: udhcpd (v0.9.9-pre) started                           |                      |                   |  |
| s | ep 16 20:18:00          | udhcpd[1093]<br>reading   | udhcpd[1093]: Unable to open /var/run/udhcpd.leases for<br>reading  |                      |                   |  |
| S | ep 16 20:18:07          | commander: In             | nit NAT Server                                                      |                      |                   |  |
| S | ep 16 20:18:10          | commander: S              | commander: Start UPNP Daemon II                                     |                      |                   |  |
| S | ep 16 20:18:14          | commander: S              | commander: STOP WANTYPE Dynamic IP Address                          |                      |                   |  |
| S | ep 16 20:18:14          | commander: S              | commander: START WANTYPE Dynamic IP Address                         |                      |                   |  |
| S | ep 16 20:18:15          | udhcpc[2172]              | udhcpc[2172]: udhcpc (v0.9.9-pre) started                           |                      |                   |  |
| S | ep 16 20:18:16          | init: Starting p          | id 2291, console /dev/tt                                            | yS1: '/bin/ash'      |                   |  |
| S | ep 16 20:18:16          | udhcpc[2172]<br>28800     | : Lease of 172.17.5.131                                             | obtained, lease time |                   |  |
| s | ep 16 20:18:17          | commander: S<br>later     | commander: Synchronization Time Fail. System would re-sync<br>later |                      |                   |  |
| S | ep 16 20:18:19          | commander: R              | estart UPNP Daemon !!                                               |                      |                   |  |
| s | ep 16 20:18:19          | commander: V<br>resatsrt  | /AN IP is changed and G                                             | RE tunnel need       |                   |  |
|   | op 16 20:19:20          | commander: M              | ain WAN status change                                               | 4.1                  | 1                 |  |

### Statystyki

Tutaj możesz zobaczyć liczbę transmitowanych i odebranych pakietów przez router (dla portu WAN oraz portów LAN). Licznik ruchu zostanie zresetowany, po ponownym uruchomieniu routera. Kliknij **Refresh** aby odświeżyć statystyki.

| D-Lin                                        | k                                      |                                                                                                    |            |          |                      |
|----------------------------------------------|----------------------------------------|----------------------------------------------------------------------------------------------------|------------|----------|----------------------|
| DWR-921                                      | SETUP                                  | ADVANCED                                                                                                    | TOOLS      | STATUS   | SUPPORT              |
| DEVICE INFO<br>LOG<br>STATISTICS<br>WIRELESS | TRAFFIC STATIST                        | Helpful Hints<br>• This is a summary of<br>the number of packets<br>that have passed between<br>the WAN and the LAN<br>since the router was last |            |          |                      |
| LOGOUT<br>Internet<br>Online                 | WAN STATISTICS<br>Statistics<br>Octets | INFORMATION<br>In<br>395173674                                                                                                    | bound 2654 | Outbound | initialized.<br>More |
| Reboot                                       | Unicast packets<br>Multicast packets   | 381673<br>56653                                                                                                    | 2126.<br>0 | 24       |                      |

### Sieć bezprzewodowa

Ta tabela wyświetla listę podłączonych klientów bezprzewodowych do routera. Kliknij **Refresh**, aby odświeżyć.

| D-Linl                                                 | ¢                                                                                                    |          |                                  |        | $ \prec $                                                                                                    |
|--------------------------------------------------------|----------------------------------------------------------------------------------------------------|----------|----------------------------------|--------|----------------------------------------------------------------------------------------------------|
| DWR-921                                                | SETUP                                                                                                    | ADVANCED | TOOLS                            | STATUS | SUPPORT                                                                                                    |
| DEVICE INFO<br>LOG<br>STATISTICS<br>WIRELESS<br>LOGOUT | WIRELESS CLIENT LIST<br>View the wireless clients that are connected to the router. (A client might linger in the list for a<br>few minutes after an unexpected disconnect.)<br>Refresh |          |                                  |        | Helpful Hints<br>• This is a list of all<br>wireless clients that are<br>currently connected to<br>your wireless router.<br>More |
| Internet<br>Online                                     | WIRELESS CLIENT                                                                                                    | TABLE    | MAC Address<br>28-E0-2C-DC-0A-BE |        |                                                                                                    |

## Wsparcie techniczne

W dziale SUPPORT znajdziesz wiele przydatnych informacji o możliwościach konfiguracji ADVANCED TOOLS STATUS SUPPORT urządzenia.

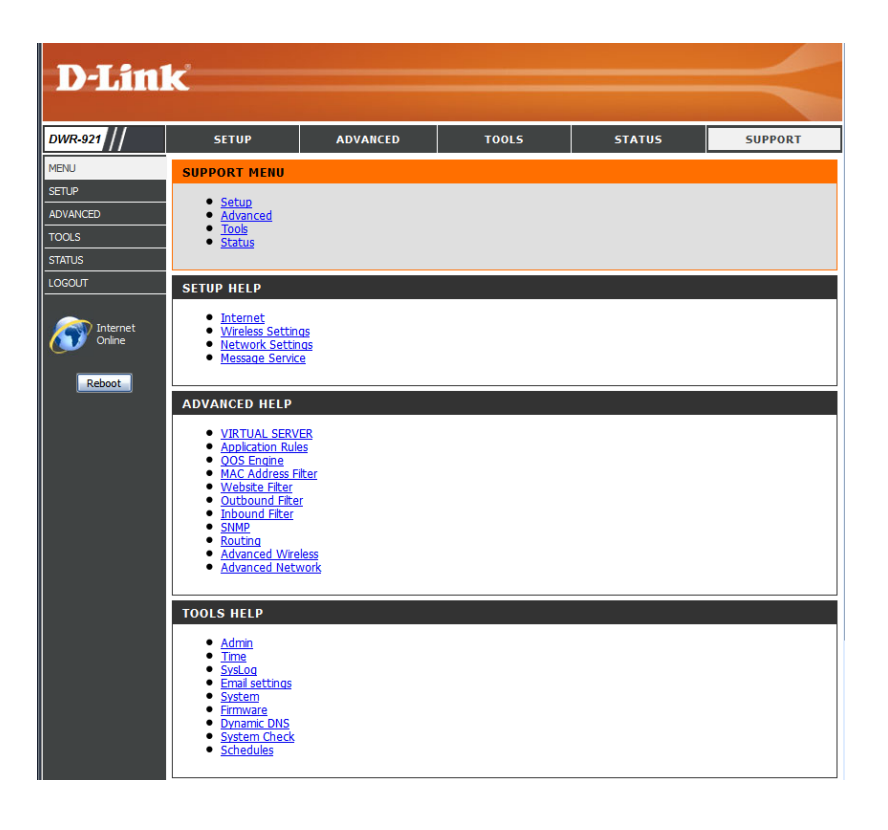

## Połączenie z siecią bezprzewodową Windows 7

Użytkownicy Windows 7 mogą korzystać z wbudowanego narzędzia łączenia się z siecią bezprzewodową. Jeżeli korzystasz z oprogramowania innej firmy lub Windows 2000, prosimy o przeczytanie instrukcji karty sieciowej. Większość aplikacji posiada podobny wygląd panelu konfiguracyjnego jak ten poniżej.

Jeśli otrzymałeś powiadomienie o możliwości połączenia z nową siecią bezprzewodową, należy kliknąć na ikonę połączenia sieciowego.

Oprgoramowanie wyświetli dostępne sieci bezprzewodowe w Twoim zasięgu.

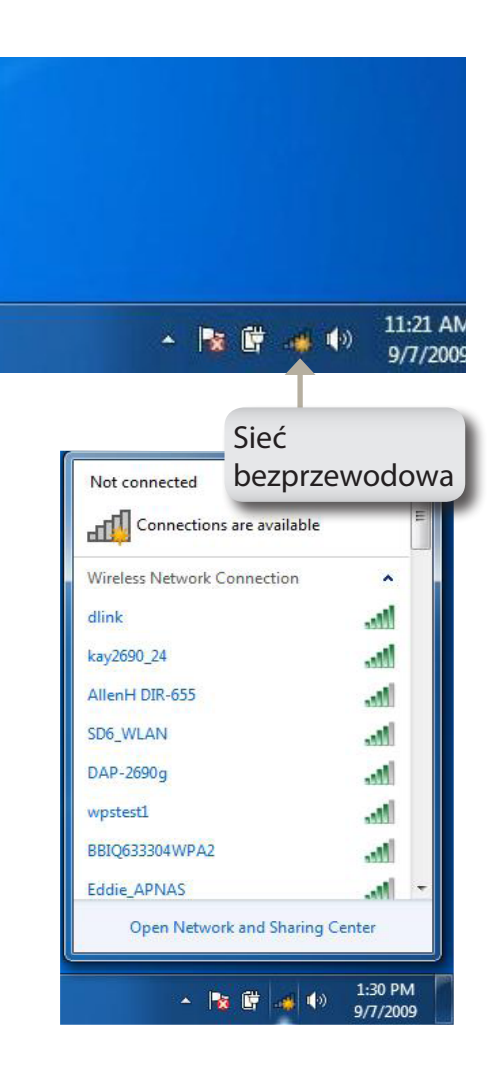

Zaznacz sieć (SSID), z którą chcesz nawiązać połączenie i kliknij Connect.

Jeśli masz dobry sygnał, ale nie możesz nawiązać połączenia z Internetem, sprawdź ustawienia TCP/IP karty sieciowej. Więcej informacji znajdziesz na stronie 82.

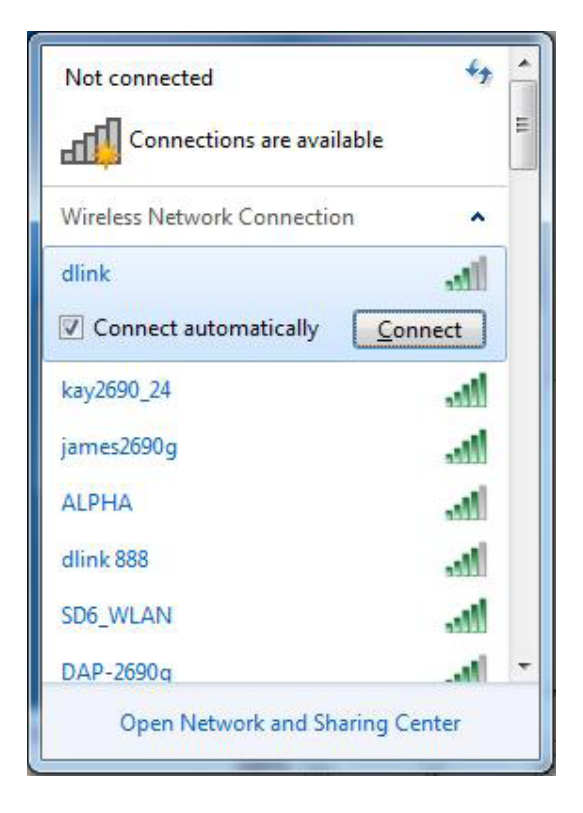

### Konfiguracja zabezpieczeń sieci Wi-Fi

Zalecane jest, aby uruchomić zabezpieczenia sieci bezprzewodowej (WPA/WPA2) na routerze lub punkcie dostępowym, przed konfiguracją karty sieciowej. Jeżeli próbujesz połączyć sie do istniejącej sieci, wymagana jest znajomość hasła.

1. Kliknij na ikonę połączenia sieciowe (prawy-dolny róg).

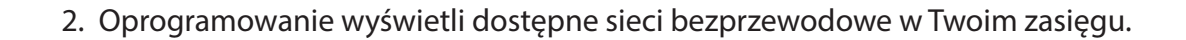

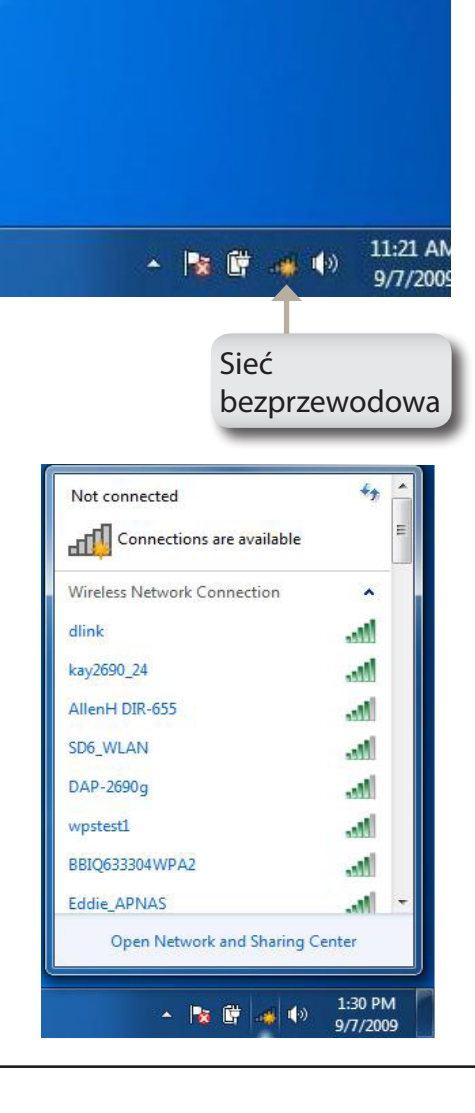

3. Zaznacz sieć (SSID), z którą chcesz nawiązać połączenie i kliknij Connect.

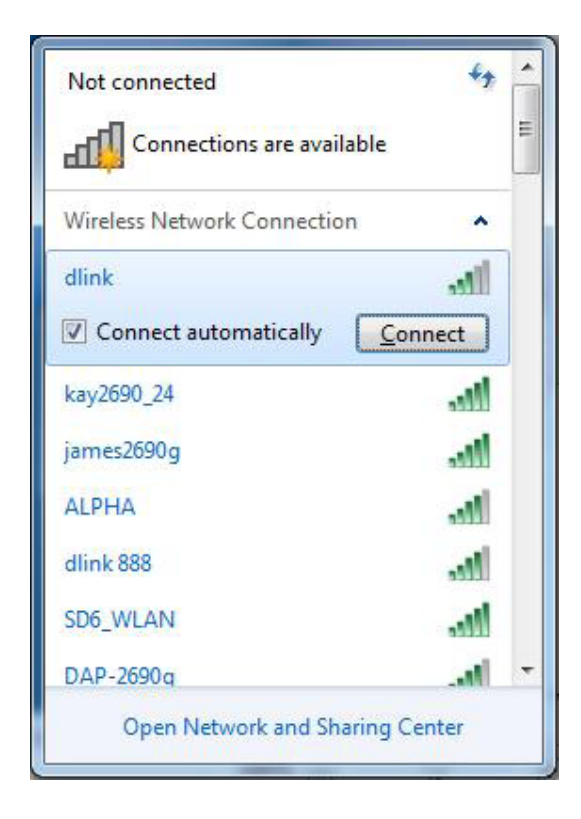

4. Okno, które widnieje po prawej stronie powinno się pojawić w momencie próby nawiązywania połączenia przez komputer z routerem.

| Connect to a Network           | <b>x</b> |
|--------------------------------|----------|
| Getting information from dlink |          |
|                                |          |
|                                |          |
|                                | Cancel   |

Dział 4 - Połączenie z siecią bezprzewodową

5. Wprowadź hasło do routera i kliknij Connect.

Średnio czas nawiązania połączenia z siecią bezprzewodową wynosi 20-30 sekund. Jeżeli próba połączenia zakończy się niepowodzeniem, prosimy o ponowne sprawdzenie i zweryfikowanie ustawień sieci bezprzewodowej. Klucz lub hasło muszą być takie same, jak te ustawione na routerze.

| Y Connect to a Net | work             | ×         |
|--------------------|------------------|-----------|
| Type the netwo     | ork security key |           |
| Security key:      | Hide characters  |           |
|                    |                  | OK Cancel |

## Windows Vista™

Użytkownicy Vista mogą korzystać z wbudowanego narzedzia łączenia się z siecią bezprzewodową. Jeżeli korzystasz z oprogramowania innej firmy lub Windows 2000, prosimy o przeczytanie instrukcji karty sieciowej. Większość aplikacji posiada podobny wygląd panelu konfiguracyjnego jak ten poniżej.

Jeśli otrzymałeś powiadomienie o możliwości połączenia z nową siecią bezprzewodową, należy kliknąć na ikonę połączenia sieciowego.

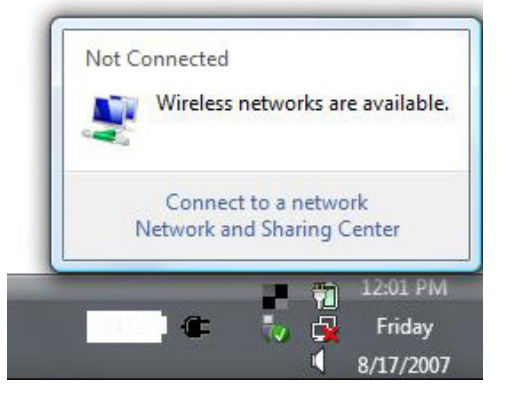

Zaznacz sieć (SSID), z którą chcesz nawiązać połączenie i kliknij Connect.

Jeśli masz dobry sygnał, ale nie możesz nawiązać połączenia z Internetem, sprawdź ustawienia TCP/IP karty sieciowej. Więcej informacji znajdziesz na stronie 82.

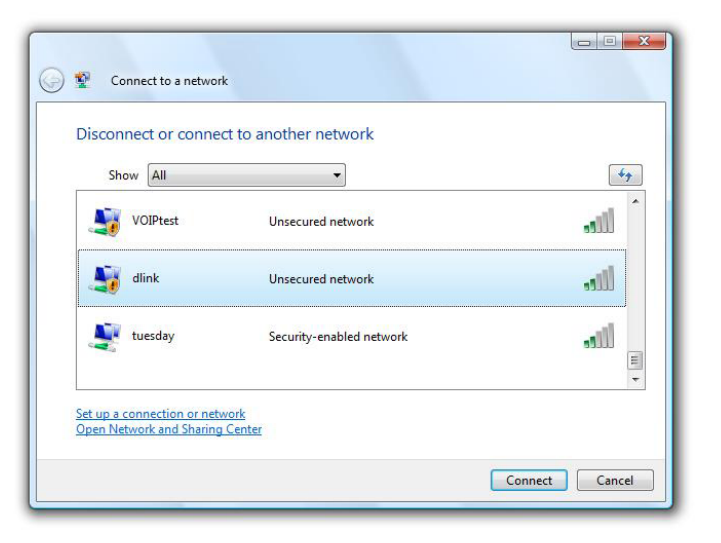
# **Configuring Wireless Security**

Zalecane jest, aby uruchomić zabezpieczenia sieci bezprzewodowej (WEP/WPA/WPA2) na routerze lub punkcie dostępowym, przed konfiguracją karty sieciowej. Jeżeli próbujesz połączyć sie do istniejącej sieci, wymagana jest znajomość hasła.

1. Kliknij na ikonę połączenia sieciowego (prawy-dolny róg) i kliknij **Połącz z** siecią (Connect).

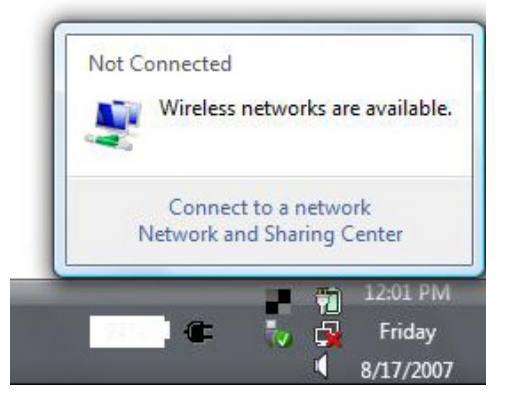

2. Zaznacz sieć (SSID), z którą chcesz nawiązać połączenie i kliknij Połącz (Connect).

| 🕞 😰 Connect to a netwo                                | rk                       |                |
|-------------------------------------------------------|--------------------------|----------------|
| Show All                                              | •ct to another network   | <b>49</b>      |
| VOIPtest                                              | Unsecured network        | Ulte.<br>Utte  |
| tuesday tuesday                                       | Security-enabled network | jille.         |
| Set up a connection or net<br>Open Network and Sharin | <u>twork</u><br>g Center |                |
|                                                       |                          | Connect Cancel |

3. Wprowadź hasło do routera i kliknij Połącz (Connect).

Średnio czas nawiązania połączenia z siecią bezprzewodową wynosi 20-30 sekund. Jeżeli próba połączenia zakończy się niepowodzeniem, prosimy o ponowne sprawdzenie i zweryfikowanie ustawień sieci bezprzewodowej. Klucz lub hasło muszą być takie same, jak te ustawione an routerze.

| Туре    | the network security key or passphrase for Candy                                     |
|---------|--------------------------------------------------------------------------------------|
| The pe  | erson who setup the network can give you the key or passphrase.                      |
| Securi  | ty key or passphrase:                                                                |
| Dis Dis | play characters                                                                      |
|         | If you have a <u>USB flash drive</u> with network settings for Candy, insert it now. |

# Połączenie z siecią bezprzewodową Windows<sup>®</sup> XP

Użytkownicy Windows<sup>®</sup> XP mogą korzystać z oprogramowania do zarządzania sieciami bezprzewodowymi (Zero Configuration Utility). Poniższa instrukcja jest dla użytkowników z zainstalowanym dodatkiem Service Pack 2. Jeżeli korzystasz z oprogramowania innej firmy lub Windows 2000, prosimy o przeczytanie instrukcji karty sieciowej. Większość aplikacji posiada podobny wygląd panelu konfiguracyjnego jak ten poniżej.

Jeśli otrzymałeś powiadomienie o możliwości połączenia z nową siecią bezprzewodową, należy kliknąć na ikonę połączenia sieciowego.

Zaznacz sieć (SSID), z którą chcesz nawiązać połączenie i kliknij Połącz.

Jeśli masz dobry sygnał, ale nie możęsz nawiązać połączenia z Internetem, sprawdź ustawienia TCP/IP karty sieciowej. Więcej informacji znajdziesz na stronie 82.

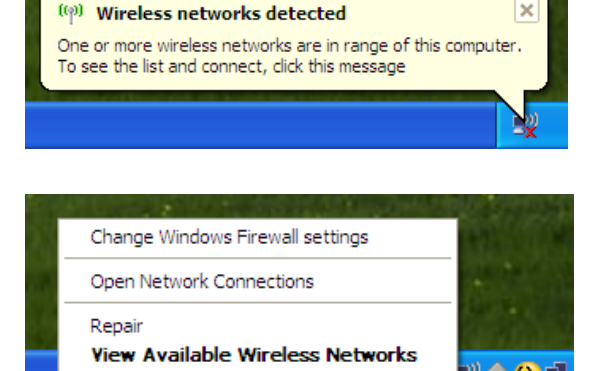

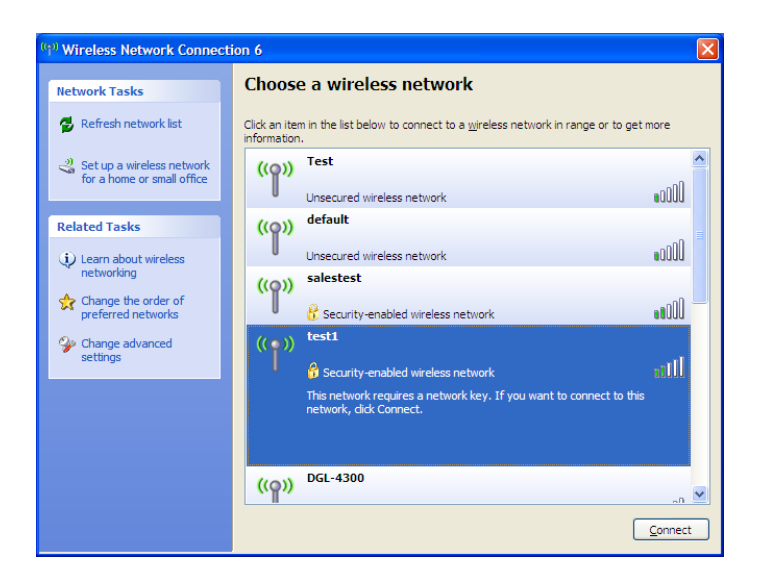

# Konfiguracja WEP

Zalecane jest włączenie WEP przy połączeniu z routerem lub punktem dostępowym przed konfiguracją karty sieciowej. Jeżeli próbujesz nawiązać połączenie z siecią, musisz znać hasło WEP.

1. Jeśli otrzymałeś powiadomienie o możliwości połączenia z nową siecią bezprzewodową, należy kliknąć na ikonę połączenia sieciowego oraz wybrać listę dostępnych sieci Wi-Fi.

**2.** Zaznacz sieć (SSID), z którą chcesz nawiązać połączenie i kliknij **Połącz.** 

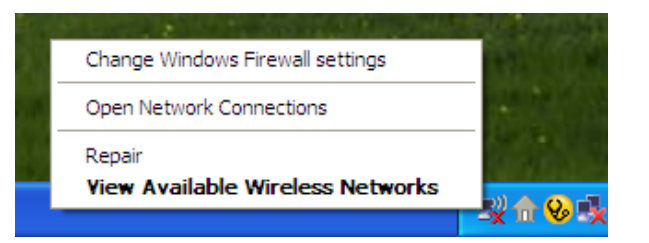

| ( <sup>(</sup> )) Wireless Network Connect           | ion 6                                                                                                 | × |
|------------------------------------------------------|----------------------------------------------------------------------------------------------------|---|
| Network Tasks                                        | Choose a wireless network                                                                             |   |
| 🔁 Refresh network list                               | Click an item in the list below to connect to a wireless network in range or to get more information. |   |
| Set up a wireless network for a home or small office | ((o)) Test                                                                                            | ^ |
| Palated Tasks                                        | Unsecured wireless network                                                                            |   |
| Learn about wireless                                 | Unsecured wireless network                                                                            |   |
| Change the order of                                  | ((o)) salestest                                                                                       |   |
| preferred networks Change advanced                   | Security-enabled wireless network                                                                     |   |
| settings                                             | Security-enabled wireless network                                                                     |   |
|                                                      | This network requires a network key. If you want to connect to this<br>network, dick Connect.         |   |
|                                                      |                                                                                                    |   |
|                                                      | ((o)) DGL-4300                                                                                        | ~ |
|                                                      |                                                                                                    |   |

## 3. Wprowadź hasło do routera i kliknij Połącz.

Średnio czas nawiązania połączenia z siecią bezprzewodową wynosi 20-30 sekund. Jeżeli próba połączenia zakończy się niepowodzeniem, prosimy o ponowne sprawdzenie i zweryfikowanie ustawień sieci bezprzewodowej. Klucz lub hasło muszą być takie same, jak te ustawione na routerze.

| Wireless Network Co                                 | onnection                                                                                                    |
|-----------------------------------------------------|----------------------------------------------------------------------------------------------------|
| The network 'test1' requ<br>key helps prevent unkno | ires a network key (also called a WEP key or WPA key). A network<br>win intruders from connecting to this network. |
| Type the key, and then                              | click Connect.                                                                                                    |
| Network <u>k</u> ey:                                | 1                                                                                                    |
| Confirm network key:                                |                                                                                                    |
|                                                     | Connect Cancel                                                                                                    |
|                                                     |                                                                                                    |

# Konfiguracja WPA-PSK

Zalecane jest włączenie WPA przy połączeniu z routerem lub punktem dostępowym przed konfiguracją karty sieciowej. Jeżeli próbujesz nawiązać połączenie z siecią, musisz znać hasło WPA.

 Jeśli otrzymałeś powiadomienie o możliwości połączenia z nową siecią bezprzewodową, należy kliknąć na ikonę połączenia sieciowego oraz wybrać listę dostępnych sieci Wi-Fi.

2. Zaznacz sieć (SSID), z którą chcesz nawiązać połączenie i kliknij Połącz.

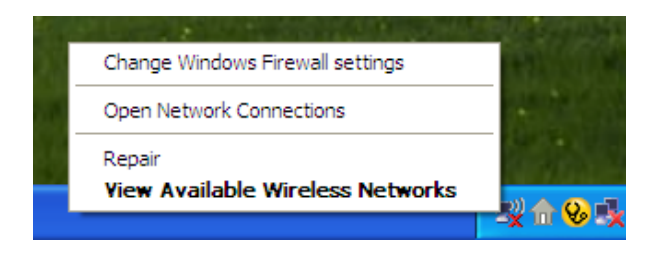

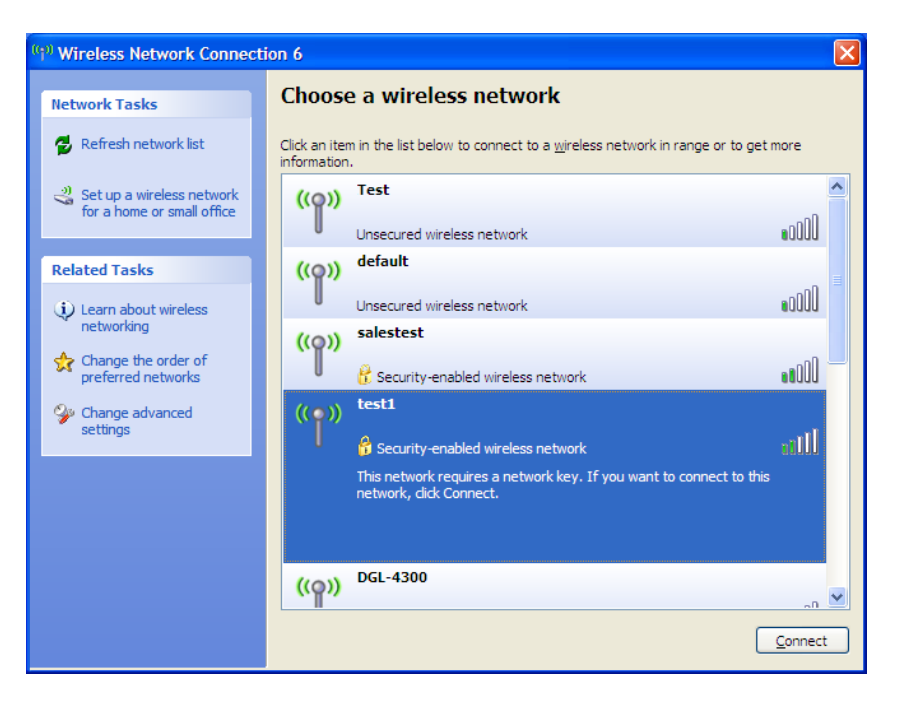

3. Wprowadź hasło do routera i kliknij Połącz.

Średnio czas nawiązania połączenia z siecią bezprzewodową wynosi 20-30 sekund. Jeżeli próba połączenia zakończy się niepowodzeniem, prosimy o ponowne sprawdzenie i zweryfikowanie ustawień sieci bezprzewodowej. Klucz lub hasło muszą być takie same, jak te ustawione na routerze.

| Wireless Network Co                                   | nnection 🛛 🗙                                                                                                    |
|-------------------------------------------------------|----------------------------------------------------------------------------------------------------|
| The network 'test1' requi<br>key helps prevent unknor | res a network key (also called a WEP key or WPA key). A network<br>wn intruders from connecting to this network. |
| Type the key, and then a                              | lick Connect.                                                                                                    |
| Network <u>k</u> ey:                                  | 1                                                                                                    |
| Confirm network key:                                  |                                                                                                    |
|                                                       | Connect Cancel                                                                                                   |
|                                                       |                                                                                                    |

# Najczęstsze problemy

W tym rozdziale dowiesz się o rozwiązaniach najczęściej spotykanych problemów podczas konfiguracji DWR-921.

## 1. Dlaczego nie mogę się zalogować do panelu administracyjnego przez WWW?

- Sprawdź czy Twoja przeglądarka obsługuje poprawnie skrypty Java. Zalecamy skorzystać z poniższych:
  - Internet Explorer 6 lub nowszy
  - Netscape 8 lub nowszy
  - Mozilla 1.7.12 (5.0) lub nowszy
  - Opera 8.5 lub nowsza
  - Safari 1.2 lub nowsza (z Java 1.3.1 lub nowszą)
  - Camino 0.8.4 lub nowszy
  - Firefox 1.5 lub nowszy
- Sprawdź czy kabel sieciowy jest poprawnie podłączony. Jeśli na urządzeniu nie świeci się dioda portu LAN na zielono, do którego został podłączony kabel, spróbuj użyć innego kabla lub innego portu.
- Wyłącz oprogramowanie antywirusowe na komputerze. takie oprogramowania jak Zone Alarm, Black Ice, Sygate, Norton Personal Firewall, lub Windows<sup>®</sup> XP zapora sieciowa mogą blokować dostęp do strony konfiguracji.
- Sprawdź ustawienia swojej karty sieciowej. Kliknąć dwukrotnie na ikonie sieci znajdującej się w tray'u przy zegarku lub [Start] -> [Ustawienia] -> [Panel sterowania] -> [Połączenia sieciowe] i tu wybrać właściwą kartę sieciową. Następnie wybierz [Właściwości] -> [Protokół internetowy (TCP/ IP)] i sprawdź czy ustawione są opcje "Uzyskaj adres IP automatycznie" oraz "Uzyskaj adres serwera DNS automatycznie".

Karta sieciowa powinna mieć skonfigurowany adres sieciowy z tej samej sieci co domyślny adres IP routera np. 192.168.0.30.

## 2. Co mogę zrobić, jeśli zapomniałem hasła?

Jeśli zapomniałeś hasła, musisz przywrócić router do ustawień fabrycznych. Taki proces przywraca wszystkie ustawienia do stanu fabrycznego.

Aby zresetować router zlokalizuj przycisk reset na przednim panelu urządzenia. Naciśnij i przytrzymaj przycisk przez 10 sekund. Router powinien uruchomić się ponownie. Po 30 sekundach zaloguj się do routera. Domyślnym adresem jest: 192.168.0.1, nazwa username to **admin**, natomiast pole password (hasło) pozostawiamy puste.

# Sieć bezprzewodowa

Urządzenia bezprzewodowe D-Link zaprojektowane są z myślą o prostocie i łatwości korzystania z szybkiej technologii bezprzewodowej w domu lub biurze. Produkty D-Link wspierają najnowsze standardy zabezpieczeń sieci oraz plików, które transmitowane są wewnątrz sieci.

Bezprzewodowa domowa sieć lokalna (WLAN) jest technologią opartą na bezprzewodowej transmisji radiowej. Użytkownicy sieci Wi-Fi mogą korzystać z tych samych aplikacji, jak przy użyciu sieci przewodowej.

# Czym jest sieć bezprzewodowa?

Sieć bezprzewodowa lub technologia Wi-Fi to technologia, która umożliwia połączenie komputera z domową siecią bez potrzeby korzystania z kabli ethernetowych. Wi-Fi wykorzystuje częstotliwość radiową do połączenia bezprzewodowego, co umożliwia korzystanie z Internetu gdziekolwiek chcesz w domu lub biurze.

# Dlaczego Wi-Fi od D-Link?

D-Link jest światowym liderem oraz zwycięzcą wielu prestiżowych nagród w kategorii urządzeń sieciowych. D-Link dostarcza wydajne i niezawodne rozwiązania konsumentom na całym świecie.

# Jak działa sieć bezprzewodowa?

Sieć bezprzewodowa działa podobnie jak telefony bezprzewodowe, przesyłając sygnał z punktu A do punktu B. Technologia bezprzewodowa stawia jednak pewne wymagania dostępu do takiej sieci. Wymagane jest, aby być w zasięgu sieci bezprzewodowej, aby móc podłączyć się do sieci. Są dwa rodzaje połączeń – Wireless Local Area Network (WLAN) oraz Wireless Personal Area Network (WPAN).

## Wireless Local Area Network (WLAN)

W bezprzewodowej sieci lokalnej, urządzenie o nazwie Punkt dostępowy (AP) łączy komputery w sieci. Punkt dostępu posiada antenę, która pozwala przesyłać dane przy użyciu sygnału radiowego.

## Wireless Personal Area Network (WPAN)

Bluetooth jest standardem bezprzewodowym, który wykorzystuje WPAN. Urządzenia Bluetooth mogą przesyłac dane w sieci WPAN do odległości 30 metrów.

# Kto korzysta z sieci bezprzewodowych?

Wi-Fi stało się bardzo popularną metodą transmisji danych, przez co niemal każde gospodarstwo domowe wykorzystuje tę technologię na codzień.

### Dom

- Dostęp do szerokopasmowej sieci dla wszystkich mieszkańców.
- Przeglądanie stron, sprawdzanie poczty.
- Prostota i łatwość instalacji.

## Małe biura

- Zdalny dostęp do firmowej sieci z domu.
- Udostępnianie połączenia Internetowego oraz drukarki przez kilka urządzeń.
- Nie wymaga dodatkowej przestrzeni w biurze.

# Gdzie jest wykorzystywana sieć bezprzewodowa?

Technologia bezprzewodowa stała się tak popularna, że jest niemal wszędzie. Coraz częściej wszystkie miejsca usługowe, jak kawiarnie, restauracje, udostępniają sieć Wi-Fi dla swoich klientów.

Wykorzystując karty sieciowe D-Link w swoim laptopie, możesz połączyć się z hotspotem i korzystać z Internetu na lotnisku, hotelu, kawiarni, bibliotece lub restauracji.

# Porady

### Odpowiednie umieszczenie routera lub punktu dostępowego

Ważne jest, aby umieścić router w centralnej lokalizacji, w celu uzyskania najlepszej wydajności. Spróbuj umieścić router tak wysoko, jak to jest możliwe w pokoju, aby sygnał mógł dotrzeć w najdalsze miejsca.

### Eliminacja zakłóceń

Urządzenia takie jak telefony bezprzewodowe, mikrofalówki, telewizory powinny znajdowac się zdala od routera. Mogą one w znaczący sposób ograniczać wydajność oraz zasięg sieci bezprzewodowej.

### Bezpieczeństwo

Wykorzystaj najnowsze zabezpieczenia WPA lub WEP w routerze, tak aby nikt nieporządany nie mógł dostać się do Twojej domowej sieci Wi-Fi.

# Tryby sieci bezprzewodowej

Są dostępne dwa tryby sieci:

- Infrastructure Wszyscy klienci sieci bezprzewodowej mogą połączyć się z routerem lub punktem dostępowym.
- Ad-Hoc Bezpośrednie połączenie z drugim komputerem, przy wykorzystaniu połączenia peer-to-peer.

# Sieć przewodowa

# Sprawdzanie adresacji IP

Po instalacji nowej karty sieciowej D-Link, domyślnie ustawienia TCP/IP powinny zawierać adres IP przypisany przez serwer DHCP automatycznie. Aby zweryfikować adres IP, przejdź przez poniższe kroki.

Kliknij **Start** > **Otwórz**. Wpisz w okienku *cmd* i kliknij **OK.** (Użytkownicy Windows<sup>®</sup> Vista<sup>™</sup> mogą wpisać *cmd* w wyszukiwarce w pasku narzędzi **Start**.)

W wierszu poleceń wpisz *ipconfig* i naciśnij Enter.

Wyświetli się adres IP, maska podsieci oraz domyślna bramka.

| C:\WINDOWS\system32\cmd.exe                                                       | - 🗆 |
|-----------------------------------------------------------------------------------|-----|
| licrosoft Windows XP [Version 5.1.2600]<br>C) Copyright 1985-2001 Microsoft Corp. |     |
|                                                                                   |     |
| :\Documents and Settings>ipconfig                                                 |     |
| indows IP Configuration                                                           |     |
|                                                                                   |     |
| thernet adapter Local Area Connection:                                            |     |
| Connection-specific DNS Suffix . : dlink                                          |     |
| IP Address                                                                        |     |
| Default Gateway                                                                   |     |
| · Decuments and Settings)                                                         |     |
| . Documents and Settings/                                                         |     |
|                                                                                   |     |
|                                                                                   |     |
|                                                                                   |     |
|                                                                                   |     |

Jeżeli adresem IP jest 0.0.0.0, sprawdź proces instalacji adaptera, ustawienia zabezpieczeń oraz ustawienia routera. Niektóre zapory sieciowe mogą blokować komunikację z serwerem DHCP.

# Ręcznie ustawienie adresu IP

Jeżeli nie korzystasz z serwera DHCP, musisz przypisać stały adres IP. Należy w tym celu wykonać poniższe kroki:

## Krok 1

- Windows<sup>®</sup> Vista<sup>™</sup> Kliknij Start > Panel sterowania > Połączączenia sieciowe > Centrum sieci i udostępniania > Zmień ustawienia karty sieciowej.
- Windows<sup>®</sup> XP Kliknij **Start** > **Panel sterowania** > **Połączenia sieciowe**.
- Windows<sup>®</sup> 2000 Prawym przyciskiem na pulpicie kliknij **Moje miejsce sieciowe** > Właściwości.

### Krok 2

Kliknij na Połączenia lokalne oraz wybierz Właściwości.

### Krok 3

Zaznacz Protokół internetowy w wersji 4 (TCP/IP) oraz kliknij Właściwości.

### Krok 4

Kilknij **Użyj następującego adresu IP** oraz wprowadź adres IP, który jest w tej samej sieci oraz adres IP Twojego routera.

Wprowadź podstawowy serwer DNS oraz ten sam adres IP LAN routera (192.168.0.1). Drugi adres serwera DNS nie jest wymagany.

### Krok 5

Kliknij dwa razy OK, aby zapisać ustawienia.

| You can get IP settings assigned<br>this capability. Otherwise, you ne<br>the appropriate IP settings. | automatically if your network supports<br>ed to ask your network administrator fo |
|----------------------------------------------------------------------------------------------------|-----------------------------------------------------------------------------------|
| Obtain an IP address autom                                                                             | atically                                                                          |
| ✓ ● Use the following IP addres                                                                        | s:                                                                                |
| IP address:                                                                                            | 192.168.0.52                                                                      |
| Subnet mask:                                                                                           | 255 . 255 . 255 . 0                                                               |
| Default gateway:                                                                                       | 192.168.0.1                                                                       |
| Obtain DNS server address                                                                              | automatically                                                                     |
| O Use the following DNS serv                                                                           | er addresses:                                                                     |
| Preferred DNS server:                                                                                  | 192.168.0.1                                                                       |
| Alternate DNS server:                                                                                  | · · ·                                                                             |
|                                                                                                    | Advanced.                                                                         |

# Specyfikacja techniczna

## Zakres częstotliwości LTE

800 / 900 / 1800 / 2600 MHz

# Zakres częstotliwości UMTS/HSDPA/HSUPA

- 1800 MHz
- Power Class 3

# Przepustowość<sup>1</sup>

- Do 150 Mb/s z klientem 802.11n
- 6/9/11/12/18/24/36/48/54 Mb/s w trybie 802.11g
- 1/2/5.5/11 Mb/s w trybie 802.11b
- LTE Prędkość wysyłania: Do 50 Mb/s
- LTE Prędkość pobierania: Do 100 Mb/s

## Standardy

- 802.11b/g, kompatybilny z urządzeniami 802.11
- 802.3
- 802.3u

# Zabezpieczenia sieci bezprzewodowej

- 64/128-bit WEP (Wired Equivalent Privacy)
- WPA & WPA2 (Wi-Fi Protected Access)

# Firewall

- Network Address Translation (NAT)
- Stateful Packet Inspection (SPI)

## VPN

L2TP/PPTP/IPSEC/VPN Pass-through

## Anteny

Dwie odkręcane anteny 3G/4G

## Porty

- Cztery porty LAN (RJ-45)
- Port WAN (RJ-45)

## Slot USIM

Karta SIM standard 6-pin

# **Diody LED**

- WAN
- LAN
- WLAN
- 3G
- 4G
- SMS
- Signal

# Wymiary (L x W x H)

190 x 111.5 x 23.5 mm

## Temperatura pracy

Od 0 do 40 °C

## Wilgotność

• Od 10% do 90% (bez kondensacji)

<sup>1</sup> Maksymalna przepustowość sieci WiFi wedle standardu 802.11. Rzeczywiste osiąg mogą się równić w zależności o warunków użytkowania.

## Certyfikaty

CE

Wi-Fi Certified